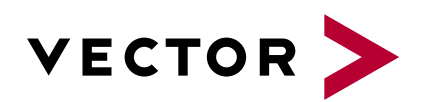

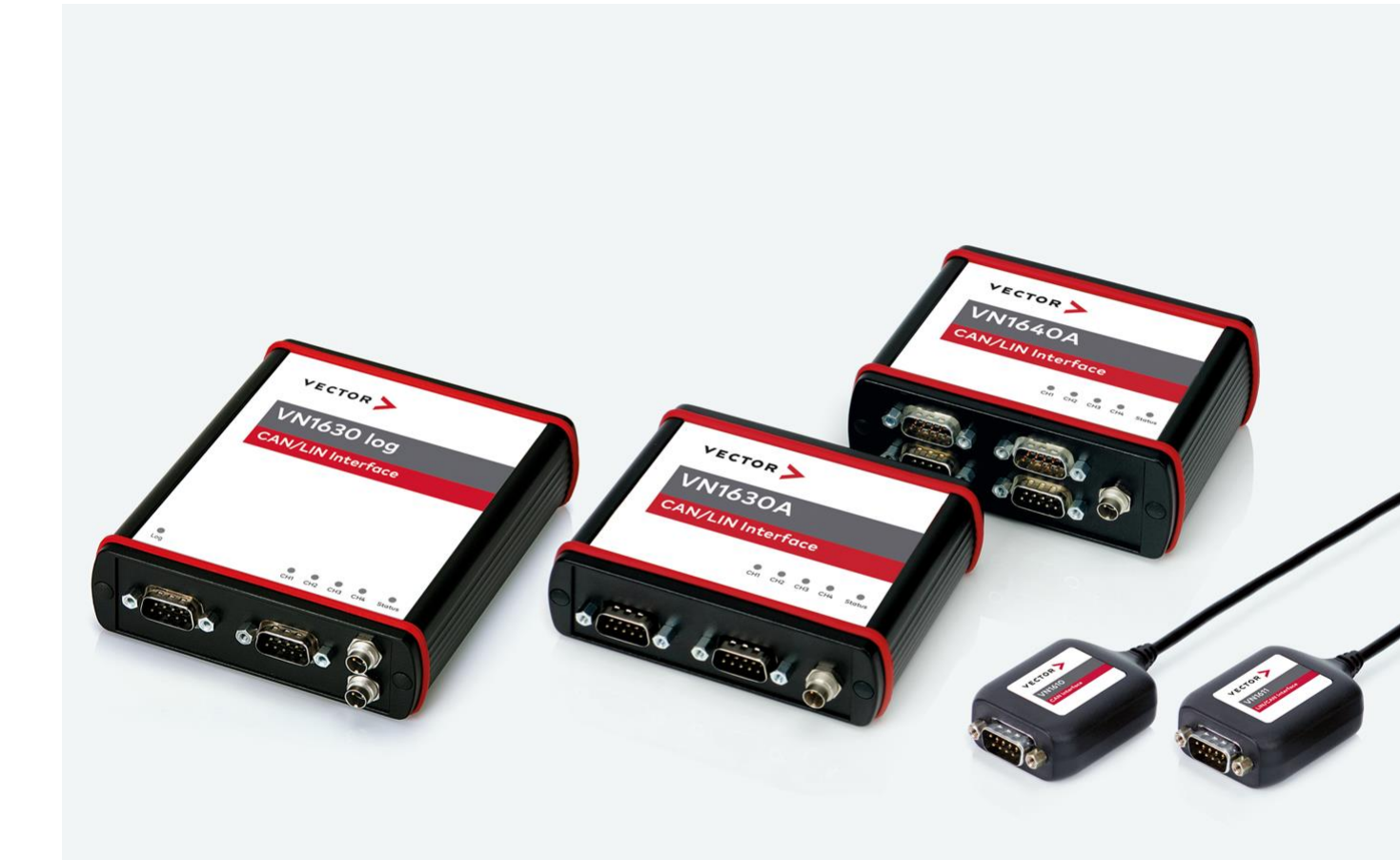

## VN1600 Interface Family Manual

Version 4.1 | English

#### Imprint

Vector Informatik GmbH Ingersheimer Straße 24 D-70499 Stuttgart

The information and data given in this user manual can be changed without prior notice. No part of this manual may be reproduced in any form or by any means without the written permission of the publisher, regardless of which method or which instruments, electronic or mechanical, are used. All technical information, drafts, etc. are liable to law of copyright protection.

© Copyright 2017, Vector Informatik GmbH. All rights reserved.

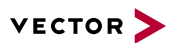

### Contents

| 1 | Introduction                                  | . 5    |
|---|-----------------------------------------------|--------|
|   | 1.1 About this User Manual                    | 6      |
|   | 1.1.1 Certification                           | 7      |
|   | 1.1.2 Warranty                                | . 7    |
|   | 1.1.3 Registered Trademarks                   | 7      |
|   | 1.2 Important Notes                           | . 8    |
|   | 1.2.1 Safety Instructions and Hazard Warnings | 8      |
|   | 1.2.1.1 Proper Use and Intended Purpose       | 8      |
|   | 1.2.1.2 Hazards<br>1.2.1.3 Disclaimer         | 9<br>9 |
|   | 1.2.2 SEGGER emFile Module                    | . 9    |
| 2 | VN1600 Interface Family                       | .10    |
|   | 2.1 Introduction                              | 11     |
|   | 2.2 Accessories                               | . 11   |
|   | 2.3 VN1610                                    | . 12   |
|   | 2.3.1 Main Features                           | . 12   |
|   | 2.3.2 Connectors                              | . 12   |
|   | 2.3.3 Pin Assignment CH1 and CH2              | 13     |
|   | 2.3.4 Technical Data                          | . 13   |
|   | 2.4 VN1611                                    | . 14   |
|   | 2.4.1 Main Features                           | . 14   |
|   | 2.4.2 Connectors                              | . 14   |
|   | 2.4.3 Pin Assignment CH1 and CH2              | 15     |
|   | 2.4.4 Technical Data                          | . 16   |
|   | 2.5 VN1630A                                   | . 17   |
|   | 2.5.1 Main Features                           | . 17   |
|   | 2.5.2 Connectors Bus Side                     | . 17   |
|   | 2.5.3 Connectors USB Side                     | . 18   |
|   | 2.5.4 LEDs                                    | . 19   |
|   | 2.5.5 Bus Configuration                       | .20    |
|   | 2.5.6 Pin Assignment CH1/3 and CH2/4          | . 23   |
|   | 2.5.7 Pin Assignment CH5                      | . 27   |
|   | 2.5.8 Replacing Piggybacks                    | 29     |
|   | 2.5.9 Technical Data                          | . 32   |
|   | 2.6 VN1630 log                                | . 33   |
|   | 2.6.1 Main Features                           | . 33   |
|   | 2.6.2 Connectors Bus Side                     | . 34   |
|   | 2.6.3 Connectors USB Side                     | . 35   |

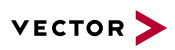

|   | 2.6.4 LEDs                           | .37  |
|---|--------------------------------------|------|
|   | 2.6.5 Bus Configuration              | .39  |
|   | 2.6.6 Pin Assignment CH1/3 and CH2/4 | . 42 |
|   | 2.6.7 Pin Assignment CH5             | . 45 |
|   | 2.6.8 Replacing Piggybacks           | .47  |
|   | 2.6.9 SD/SDHC Memory Cards           | 50   |
|   | 2.6.10 Ring Buffer in RAM            | .50  |
|   | 2.6.11 Real Time Clock               | .50  |
|   | 2.6.12 Battery                       | .50  |
|   | 2.6.13 Beep                          | . 50 |
|   | 2.6.14 Technical Data                | .51  |
| : | 2.7 VN1640A                          | . 52 |
|   | 2.7.1 Main Features                  | . 52 |
|   | 2.7.2 Connectors Bus Side            | . 52 |
|   | 2.7.3 Connectors USB Side            | . 53 |
|   | 2.7.4 LEDs                           | .54  |
|   | 2.7.5 Bus Configuration              | .55  |
|   | 2.7.6 Pin Assignment CH1CH4          | 56   |
|   | 2.7.7 Pin Assignment CH5             | . 57 |
|   | 2.7.8 Replacing Piggybacks           |      |
|   |                                      | . 02 |
| 2 | Getting Started                      | 63   |
| 5 |                                      | .00  |
|   | 3.1 Driver Installation              | . 64 |
|   | 3.2 Device Configuration             | . 67 |
| ; | 3.3 Quick Test                       | .68  |
| ; | 3.4 Loop Tests                       | .69  |
|   | 3.4.1 CAN                            | .69  |
|   |                                      |      |
| 4 | Vector Hardware Configuration        | .71  |
|   | 4.1 General Information              | .72  |
|   | 4.2 Tool Description                 | .73  |
|   | 4.2.1 Introduction                   | .73  |
|   | 4.2.2 Tree View                      | .74  |
|   |                                      |      |
| 5 | Time Synchronization                 | .77  |
| ł | 5.1 General Information              | .78  |
| ļ | 5.2 Software Sync                    | 80   |
| ļ | 5.3 Hardware Sync                    | 81   |
|   |                                      |      |

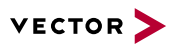

# **1** Introduction

In this chapter you find the following information:

| 1.1 About this User Manual                    | 6   |
|-----------------------------------------------|-----|
| 1.1.1 Certification                           | 7   |
| 1.1.2 Warranty                                | . 7 |
| 1.1.3 Registered Trademarks                   | 7   |
| 1.2 Important Notes                           | 8   |
| 1.2.1 Safety Instructions and Hazard Warnings | . 8 |
| 1.2.2 SEGGER emFile Module                    | 9   |
|                                               |     |

# 1.1 About this User Manual

Conventions

In the two following charts you will find the conventions used in the user manual regarding utilized spellings and symbols.

| Style                 | Utilization                                                                                                    |  |
|-----------------------|----------------------------------------------------------------------------------------------------|--|
| bold                  | Blocks, surface elements, window- and dialog names of the software.ware. Accentuation of warnings and advices.[OK]Push buttons in bracketsFile SaveNotation for menus and menu entries |  |
| Microsoft             | Legally protected proper names and side notes.                                                                                                    |  |
| Source Code           | File name and source code.                                                                                                    |  |
| Hyperlink             | Hyperlinks and references.                                                                                                    |  |
| <ctrl>+<s></s></ctrl> | Notation for shortcuts.                                                                                                    |  |
|                       |                                                                                                    |  |
| Symbol                | Utilization                                                                                                    |  |
| 1                     | This symbol calls your attention to warnings.                                                                                                    |  |
| i                     | Here you can obtain supplemental information.                                                                                                    |  |
|                       | Here you can find additional information.                                                                                                    |  |
| Ê                     | Here is an example that has been prepared for you.                                                                                                    |  |
|                       | Step-by-step instructions provide assistance at these points.                                                                                                    |  |
|                       | Instructions on editing files are found at these points.                                                                                                    |  |
| X                     | This symbol warns you not to edit the specified file.                                                                                                    |  |

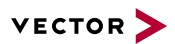

### 1.1.1 Certification

Certified Quality Vector Informatik GmbH has ISO 9001:2008 certification. The ISO standard is a glob-Management System ally recognized standard.

### 1.1.2 Warranty

Restriction We reserve the right to change the contents of the documentation and the software of warranty without notice. Vector Informatik GmbH assumes no liability for correct contents or damages which are resulted from the usage of the documentation. We are grateful for references to mistakes or for suggestions for improvement to be able to offer you even more efficient products in the future.

### 1.1.3 Registered Trademarks

RegisteredAll trademarks mentioned in this documentation and if necessary third party<br/>registered are absolutely subject to the conditions of each valid label right and the<br/>rights of particular registered proprietor. All trademarks, trade names or company<br/>names are or can be trademarks or registered trademarks of their particular pro-<br/>prietors. All rights which are not expressly allowed are reserved. If an explicit label of<br/>trademarks, which are used in this documentation, fails, should not mean that a name<br/>is free of third party rights.

> Windows, Windows 7, Windows 8.1, Windows 10 are trademarks of the Microsoft Corporation.

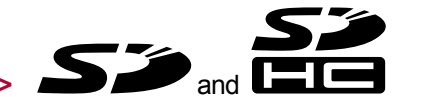

are trademarks of the SD Card Association.

### **1.2 Important Notes**

### 1.2.1 Safety Instructions and Hazard Warnings

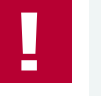

#### Caution!

In order to avoid personal injuries and damage to property, you have to read and understand the following safety instructions and hazard warnings prior to installation and use of this interface. Keep this documentation (manual) always near the interface.

### 1.2.1.1 Proper Use and Intended Purpose

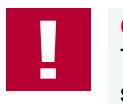

#### Caution!

The interface is designed for analyzing, controlling and otherwise influencing control systems and electronic control units. This includes, inter alia, bus systems like CAN, LIN, K-Line, MOST, FlexRay, Ethernet, BroadR-Reach and/or ARINC 429.

The interface may only be operated in a closed state. In particular, printed circuits must not be visible. The interface may only be operated (i) according to the instructions and descriptions of this manual; (ii) with the electric power supply designed for the interface, e.g. USB-powered power supply; and (iii) with accessories manufactured or approved by Vector.

The interface is exclusively designed for use by skilled personnel as its operation may result in serious personal injuries and damage to property. Therefore, only those persons may operate the interface who (i) have understood the possible effects of the actions which may be caused by the interface; (ii) are specifically trained in the handling with the interface, bus systems and the system intended to be influenced; and (iii) have sufficient experience in using the interface safely.

The knowledge necessary for the operation of the interface can be acquired in workshops and internal or external seminars offered by Vector. Additional and interface specific information, such as "Known Issues", are available in the "Vector KnowledgeBase" on Vector's website at www.vector.com. Please consult the "Vector KnowledgeBase" for updated information prior to the operation of the interface.

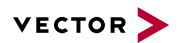

#### 1.2.1.2 Hazards

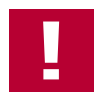

#### Caution!

The interface may control and/or otherwise influence the behavior of control systems and electronic control units. Serious hazards for life, body and property may arise, in particular, without limitation, by interventions in safety relevant systems (e.g. by deactivating or otherwise manipulating the engine management, steering, airbag and/or braking system) and/or if the interface is operated in public areas (e.g. public traffic, airspace). Therefore, you must always ensure that the interface is used in a safe manner. This includes, inter alia, the ability to put the system in which the interface is used into a safe state at any time (e.g. by "emergency shutdown"), in particular, without limitation, in the event of errors or hazards.

Comply with all safety standards and public regulations which are relevant for the operation of the system. Before you operate the system in public areas, it should be tested on a site which is not accessible to the public and specifically prepared for performing test drives in order to reduce hazards.

#### 1.2.1.3 Disclaimer

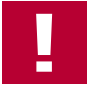

#### **Caution!**

Claims based on defects and liability claims against Vector are excluded to the extent damages or errors are caused by improper use of the interface or use not according to its intended purpose. The same applies to damages or errors arising from insufficient training or lack of experience of personnel using the interface.

### 1.2.2 SEGGER emFile Module

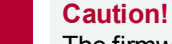

The firmware of the VN1630 log contains the copyright protected emFile module of SEGGER Microcontroller GmbH & Co. KG.

It should be noted that, in addition to the safety and hazard notes provided in section Important Notes on page 8, the Licensing Terms of the Licensor expressly prohibit the use of the SEGGER emFile module in weapons/weapons systems and/or their deployment in same. A "weapons system" is to be understood as meaning, in particular, a system whose primary or material purpose is to injure, incapacitate or kill a person or an opponent, or to destroy or damage the property of a person or an opponent, or to threaten a person or an opponent, irrespective of whether the weapon or the weapon system can be used to attack, defend, threaten or protect.

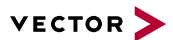

# 2 VN1600 Interface Family

In this chapter you find the following information:

| 2.1 | Introduction | .11 |
|-----|--------------|-----|
| 2.2 | Accessories  | .11 |
| 2.3 | VN1610       | 12  |
| 2.4 | VN1611       | 14  |
| 2.5 | VN1630A      | 17  |
| 2.6 | VN1630 log   | .33 |
| 2.7 | VN1640A      | 52  |

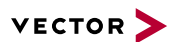

### 2.1 Introduction

General information

The VN1600 interface family is an advanced development of the proven CANcaseXL, which is a flexible and cost-efficient solution for CAN, LIN, K-Line and J1708 applications. An excellent performance with minimal latency times and high time stamp accuracy is also guaranteed.

The multi-application functionality of the VN1600 interface family supports simultaneous operation of different applications on one channel, e. g. CANoe and CANape. Tasks range from simple bus analyses to complex remaining bus simulations also diagnostic, calibration and reprogramming tasks as well as LIN 2.1 compliance tests. You can also program your own applications using the XL Driver Library.

Bus types Depending on the VN1600 interface, built-in transceivers as well as exchangeable CAN/LIN and J1708 transceivers can be used. The exchangeable transceivers are available as plug-in boards (Piggybacks) and are inserted in the VN1600. A list of compatible Piggybacks can be found in the accessories manual on the Vector Driver Disk.

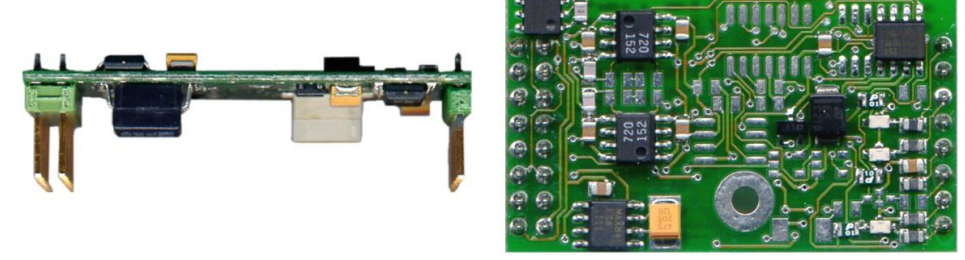

Figure 1: Piggyback

### 2.2 Accessories

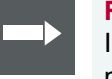

#### Reference

Information on available accessories can be found in the separate accessories manual on the Vector Driver Disk in \Documentation\Accessories.

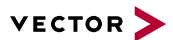

### 2.3 VN1610

### 2.3.1 Main Features

VN1610 features

The main features of the VN1610 interface are:

- > 2x CAN high-speed 1051cap transceiver (capacitively decoupled)
- > Software sync

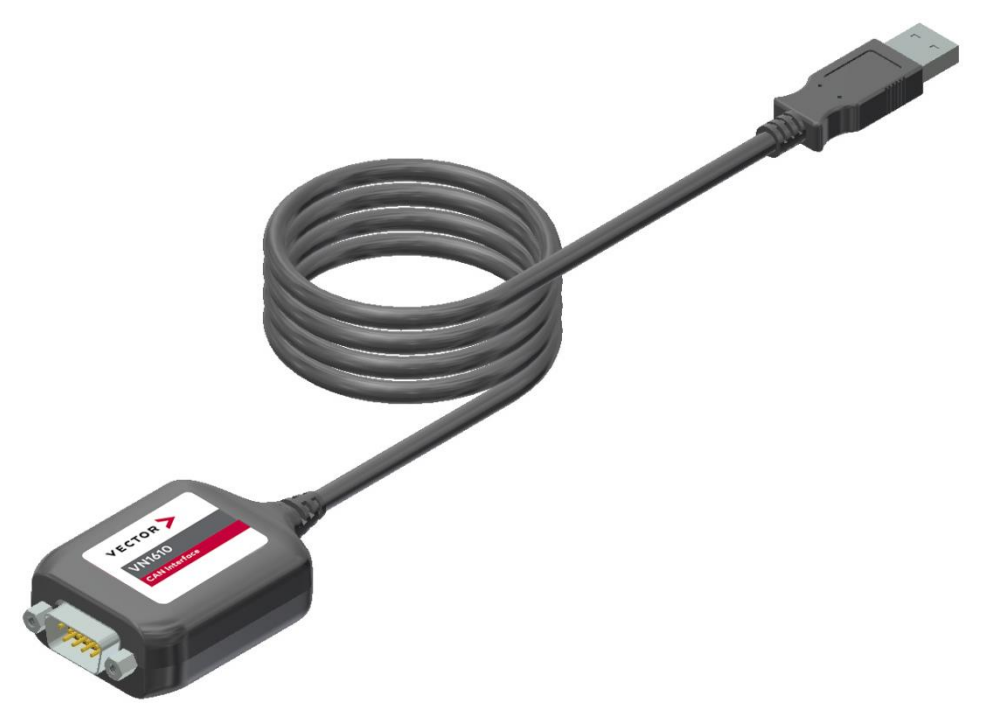

Figure 2: VN1610 CAN Interface

### 2.3.2 Connectors

#### > D-SUB9 (CH1/2)

The VN1610 has a D-SUB9 connector with two CAN channels. Further information on the pin assignment for CH1/CH2 can be found in section Pin Assignment CH1 and CH2 on page 13.

#### > USB

Connect your PC and the VN1610 via USB to install and to use the device with measurement applications (e. g. CANoe, CANalyzer).

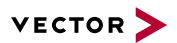

### 2.3.3 Pin Assignment CH1 and CH2

D-SUB9 connector Th

The pin assignment of the D-SUB9 connector (CH1 and CH2) is as follows:

CH1/CH2

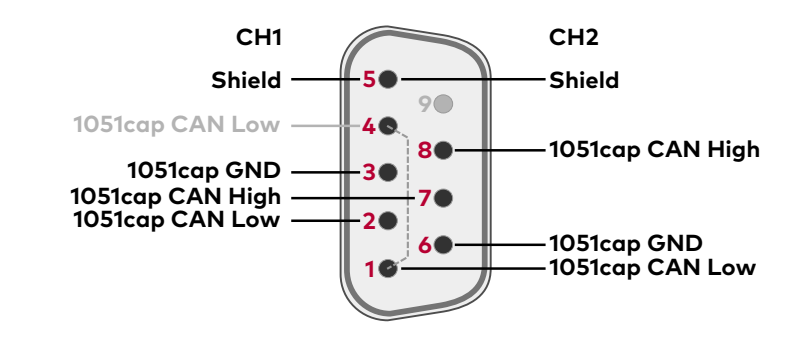

CAN Y cable Use the CAN cable 2Y to access both channels on separate D-SUB9 connectors (see accessories manual, part number 05075).

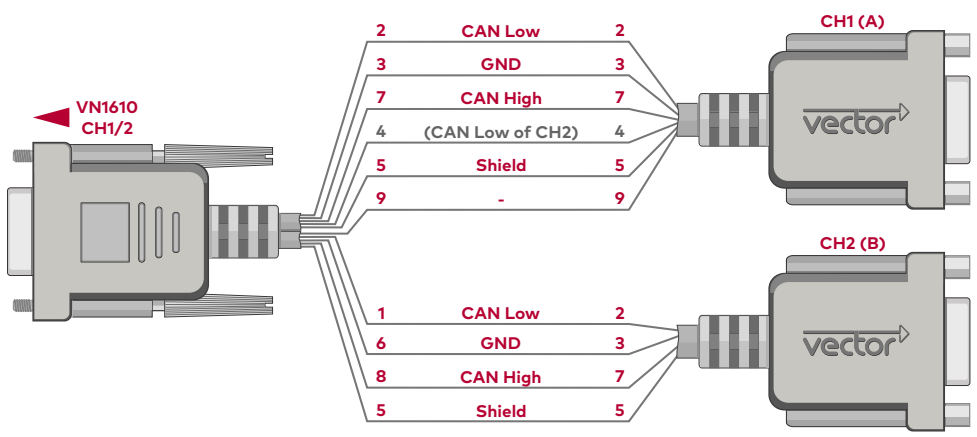

Figure 3: CANcable 2Y connected to VN1610

### 2.3.4 Technical Data

| CAN channels                     | 2x CAN high-speed 1051cap<br>CAN: up to 2 Mbit/s<br>CAN FD: up to 8 Mbit/s              |  |
|----------------------------------|-----------------------------------------------------------------------------------------|--|
| Temperature range                | Operating: -40 °C+70 °C<br>Shipping and storage: -40 °C+85 °C                           |  |
| Relative humidity of ambient air | 15 %95 %, non-condensing                                                                |  |
| Dimensions (LxWxH)               | 65 mm x 42 mm x 20 mm                                                                   |  |
| Weight                           | 80 g                                                                                    |  |
| Operating system requirements    | Windows 7 SP1 (32 bit / 64 bit)<br>Windows 8.1 (32 bit / 64 bit)<br>Windows 10 (64 bit) |  |

### 2.4 VN1611

### 2.4.1 Main Features

```
VN1611 features
```

The main features of the VN1611 interface are:

- > 1x LIN 7269cap transceiver (capacitively decoupled)
- > 1x CAN high-speed 1051cap transceiver (capacitively decoupled)
- > Software sync

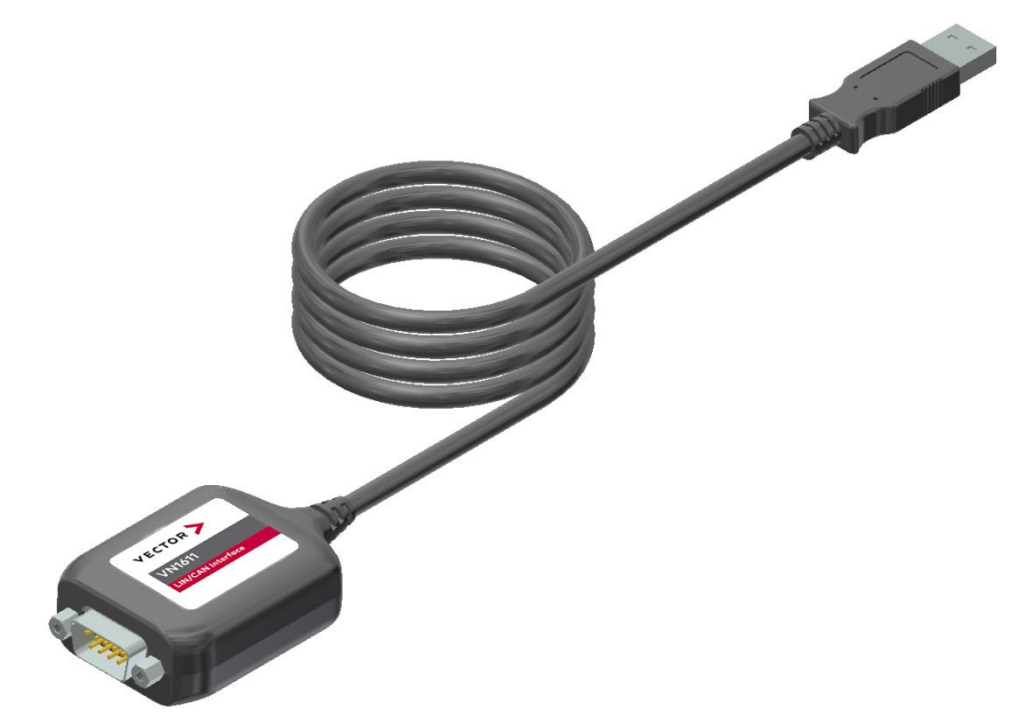

Figure 4: VN1611 LIN/CAN Interface

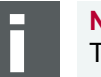

#### Note

The VN1611 does not support LIN2.1 compliance tests. Please use the VN1630A or the VN1640A for these purposes.

### 2.4.2 Connectors

#### > D-SUB9 (CH1/2)

The VN1611 has a D-SUB9 connector with one LIN and one CAN channel. Further information on the pin assignment for CH1/CH2 can be found in section Pin Assignment CH1 and CH2 on page 15.

> USB

Connect your PC and the VN1611 via USB to install and to use the device with measurement applications (e. g. CANoe, CANalyzer).

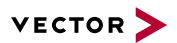

### 2.4.3 Pin Assignment CH1 and CH2

D-SUB9 connector

The pin assignment of the D-SUB9 connector (CH1 and CH2) is as follows:

CH1/CH2

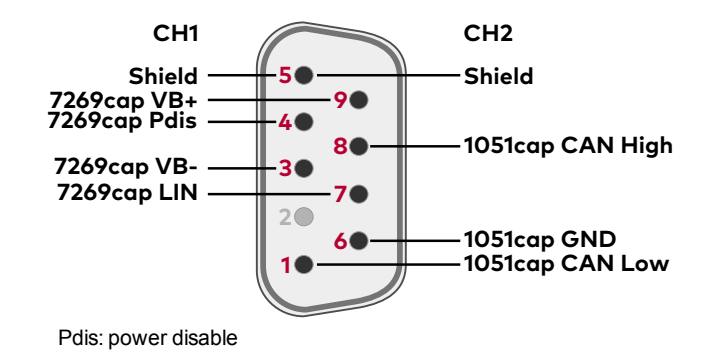

CAN/LIN Y cable Use the CAN cable 2Y to access both channels on separate D-SUB9 connectors (see accessories manual, part number 05075).

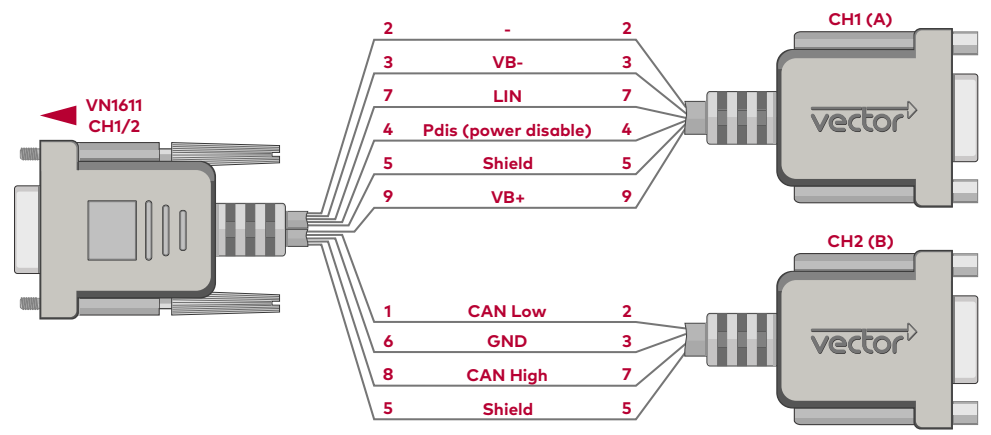

Figure 5: CANcable 2Y connected to VN1611

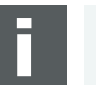

#### Note

If pin 4 (Pdis) is connected to pin 3 (VB-), the internal power supply is disabled. In this case an external power supply is required at pin 9 (VB+).

### 2.4.4 Technical Data

| CAN channels                     | 1x CAN high-speed 1051cap<br>CAN: up to 2 Mbit/s<br>CAN FD: up to 8 Mbit/s              |
|----------------------------------|-----------------------------------------------------------------------------------------|
| LIN channels                     | 1x LIN 7269cap<br>up to 330 kbit/s                                                      |
| K-Line channels                  | 1                                                                                       |
| Temperature range                | Operating: -40 °C+70 °C                                                                 |
|                                  | Shipping and storage: -40 °C+85 °C                                                      |
| Relative humidity of ambient air | 15 %95 %, non-condensing                                                                |
| Dimensions (LxWxH)               | 65 mm x 42 mm x 20 mm                                                                   |
| Weight                           | 80 g                                                                                    |
| Operating system requirements    | Windows 7 SP1 (32 bit / 64 bit)<br>Windows 8.1 (32 bit / 64 bit)<br>Windows 10 (64 bit) |

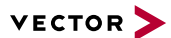

### 2.5 VN1630A

### 2.5.1 Main Features

VN1630A features

The main features of the VN1630A interface are:

- > 2x CAN high-speed 1051cap transceiver (capacitively decoupled)
- > 2x additional plug-in location for CAN-/LINpiggies
- > Fifth channel for dedicated digital-analog input/output tasks
- > Five LEDs indicating bus activities and status
- > Software sync
- > Hardware sync (via SYNCcableXL)

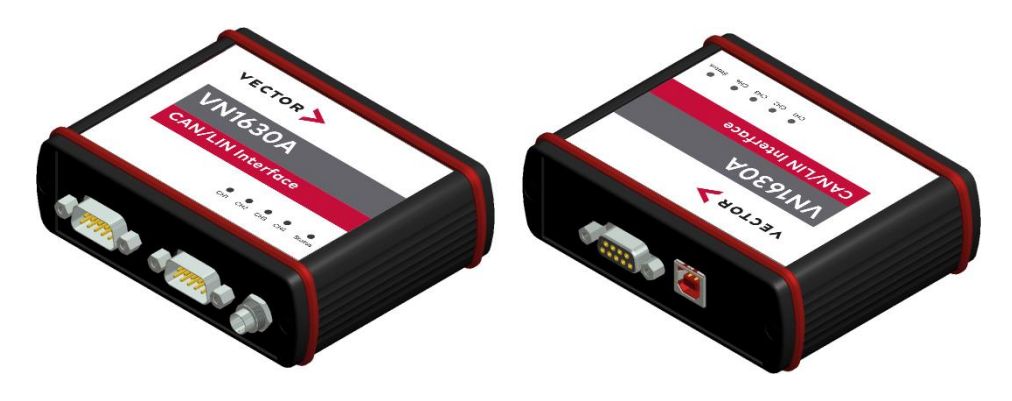

Figure 6: VN1630A CAN/LIN Interface

### 2.5.2 Connectors Bus Side

Device connectors

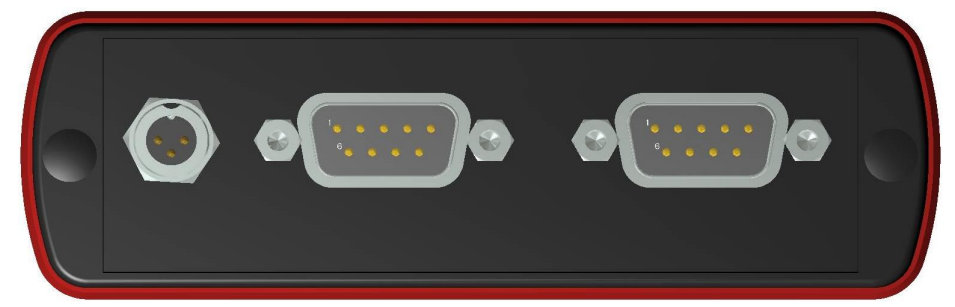

Figure 7: VN1630A with sync and D-SUB9 connectors

#### > Binder connector (Sync)

This connector (Binder type 711) can be used for time synchronization of different Vector devices (see section Time Synchronization on page 77). The sync connector is not intended to connect a power supply.

| Pin | Assignment           |  |
|-----|----------------------|--|
| 1   | Not connected        |  |
| 2   | Synchronization line |  |
| 3   | Ground               |  |

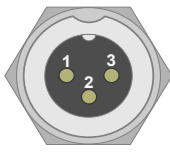

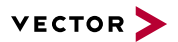

#### > D-SUB9 (CH1/3 and CH2/4)

The VN1630A has two D-SUB9 connectors, each with up to two channels (CAN/CAN or LIN/CAN). Further information on the pin assignment for CH1/CH3 and CH2/CH4 can be found in section Pin Assignment CH1/3 and CH2/4 on page 23.

### 2.5.3 Connectors USB Side

Device connectors

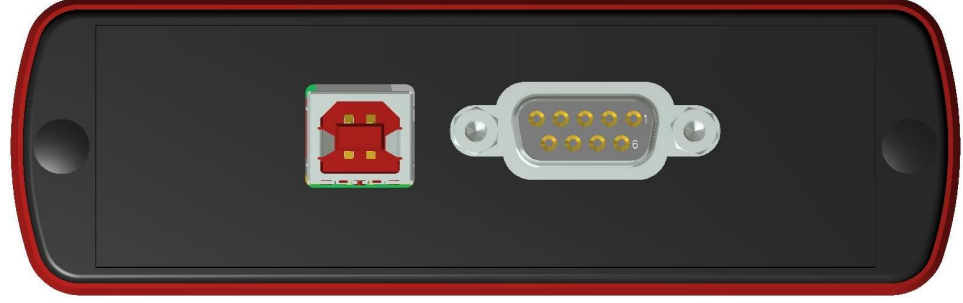

Figure 8: VN1630A with USB and D-SUB9 connector

#### > USB

Connect your PC and the VN1630A via USB to install and to use the device with measurement applications (e. g. CANoe, CANalyzer). Use the USB2.0 compliant cable found in the delivery (USB extension cables may generate faults between the PC and the device). Connect the device directly to USB at your PC or use a USB hub with its own power supply (self-powered). Depending on the used Piggyback, the VN1630A requires the entire USB current (500 mA) which cannot be provided by a bus-powered USB hub.

> D-SUB9 (CH5)

The VN1630A has a D-SUB9 connector (CH5) for dedicated digital-analog input/output tasks. The pin assignment can be found in section Pin Assignment CH5 on page 27.

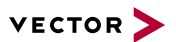

### 2.5.4 LEDs

Description

The VN1630A has five LEDs indicating bus activities and status:

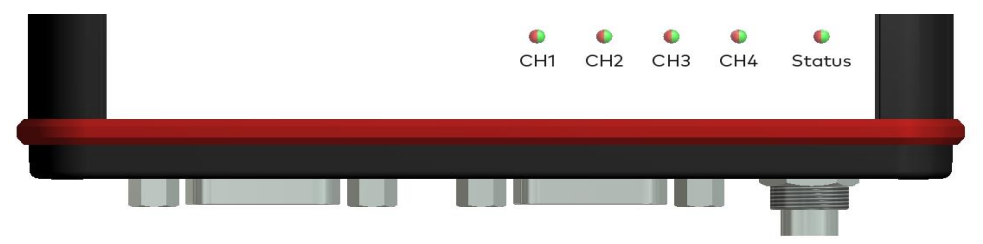

Figure 9: LEDs of the VN1630A

#### > CH1 ... CH4 (with CAN-/LINpiggies)

Multicolored channel LEDs, each indicating the bus activity for CAN, LIN or K-Line.

| Color  | Description                                                                                                    |  |
|--------|----------------------------------------------------------------------------------------------------|--|
| Green  | Data frames have been sent or received correctly.                                                                  |  |
| Orange | CAN: Error frames have been sent or received.<br>LIN/K-Line: Protocol errors as well as valid messages on the bus. |  |
| Red    | CAN: Bus off.<br>LIN/K-Line: Protocol errors on the bus.                                                           |  |

CAN: The flashing frequency depends on the bus load.

#### > Status

Multicolored LED that indicates the status of the device.

| Color  | Description                                        |  |
|--------|----------------------------------------------------|--|
| Green  | Device is ready for operation/running measurement. |  |
| Orange | Initializing driver. Please wait.                  |  |
| Red    | Error. Device not working.                         |  |

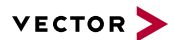

### 2.5.5 Bus Configuration

Piggybacks for CH1 and CH2

An advantage of the VN1630A is its two Piggyback plug-in locations (primary channels CH1 and CH2). Depending on requirements, electrically decoupled CAN High-Speed, CAN Low-Speed, CAN Single Wire, J1708 or LIN transceivers may be used. In addition, two electrically decoupled built-in CAN TJA1051 (high-speed) transceivers are available (secondary channels CH3 and CH4). CH5 is reserved for dedicated IO tasks.

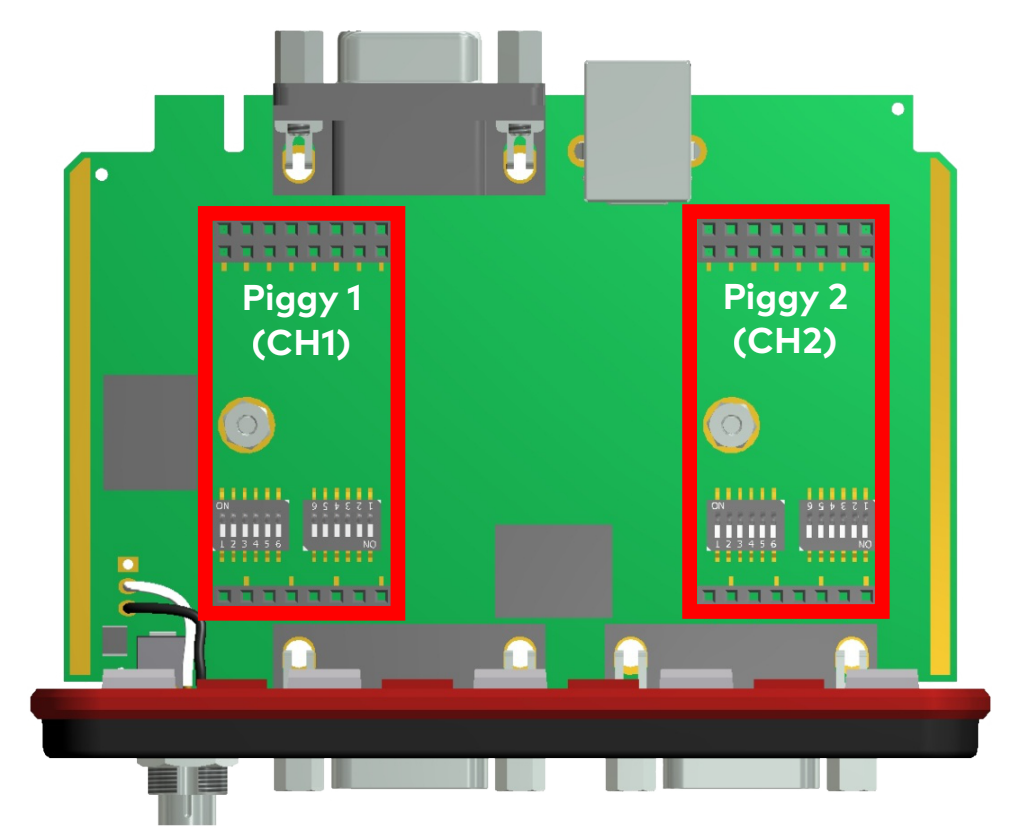

Figure 10: Piggyback plug-in locations for CH1 and CH2

# Note

LINpiggies have to be inserted before CANpiggies (in ascending order). If you intend to use only one LINpiggy, please use the first plug-in location (CH1). J1708 should be handled like CAN.

Each empty plug-in location is loaded with a built-in transceiver from the secondary channel according to the DIP switch settings.

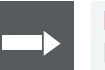

#### Reference

Further information on DIP switches can be found in section Pin Assignment CH1/3 and CH2/4 on page 23.

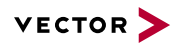

#### Piggyback order

| Primary   | CH1  | CH2  |
|-----------|------|------|
|           |      |      |
| Piggyback | LIN1 | LIN2 |
|           | or   | or   |
|           | CAN2 | CAN1 |
|           | •    |      |
|           |      |      |

| Secondary   | CH3     | CH4     |
|-------------|---------|---------|
| Built-in    | CAN     | CAN     |
| Transceiver | 1051cap | 1051cap |

#### Examples

The following tables show examples of possible configurations:

#### 2x CAN without Piggybacks 1x IO

|             | CH1/CH3 | CH2/CH4 | CH5 |
|-------------|---------|---------|-----|
| Piggyback   | -       | -       | -   |
| Primary     | CH1     | CH2     | CH5 |
|             | Ť       | 1       |     |
| Built-in    | CAN     | CAN     |     |
| Transceiver | 1051cap | 1051cap |     |
| Secondary   | CH3     | CH4     |     |
|             |         |         |     |

#### Configuration

CH1: no Piggyback, built-in CAN 1051cap transceiver (CH3). CH3: not usable. CH2: no Piggyback, built-in CAN 1051cap transceiver (CH4). CH4: not usable. CH5: on-board IO.

#### 4x CAN 1x IO

|             | CH1/CH3 | CH2/CH4 | CH5 |
|-------------|---------|---------|-----|
| Piggyback   | CAN     | CAN     | -   |
| Primary     | CH1     | CH2     | CH5 |
|             | -       | -       |     |
| Built-in    | CAN     | CAN     |     |
| Transceiver | 1051cap | 1051cap |     |
| Secondary   | CH3     | CH4     |     |

Configuration CH1: CANpiggy. CH3: built-in CAN 1051cap transceiver. CH2: CANpiggy. CH4: built-in CAN 1051cap transceiver. CH5: on-board IO.

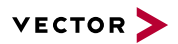

1x LIN 2x CAN 1x IO

|             | CH1/CH3 | CH2/CH4 | CH5 |
|-------------|---------|---------|-----|
| Piggyback   | LIN     | -       | -   |
| Primary     | CH1     | CH2     | CH5 |
|             | -       | Ť       |     |
| Built-in    | CAN     | CAN     |     |
| Transceiver | 1051cap | 1051cap |     |
| Secondary   | CH3     | CH4     |     |

Configuration CH1: LINpiggy. CH3: built-in CAN 1051cap transceiver. CH2: no Piggyback, built-in CAN 1051cap transceiver (CH4). CH4: not usable. CH5: on-board IO.

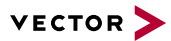

### 2.5.6 Pin Assignment CH1/3 and CH2/4

D-SUB9 connectors CH1 and CH2

Double assignment of Before installing a Piggyback in the plug-in location (see section Replacing Piggybacks on page 29), the pin assignment of the D-SUB9 connector (CH1/CH3 and CH2/CH4) has to be selected via DIP switches, which can be found inside the device at the plug-in locations.

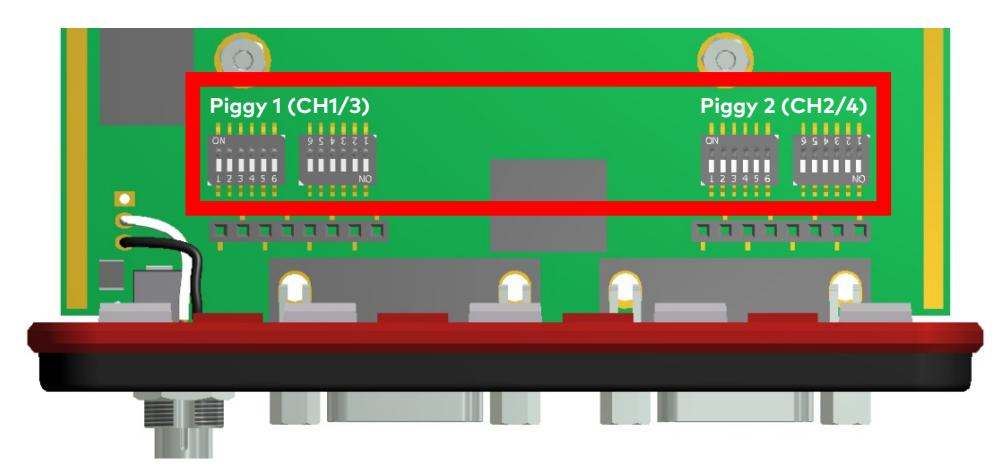

Figure 11: DIP switches (left: CH1/3, right: CH2/4)

#### Pin assignment CH1 ... CH4

The pin assignments of the D-SUB9 connectors depend on the used bus transceiver configuration inside the VN1630A. A list of available Piggybacks and their D-SUB9 pin assignments is included in the separate accessories manual.

#### No Piggyback inserted >

If no Piggyback is inserted, only the built-in CAN transceiver at CH1 (CH2) is active (no double assignment of the D-SUB9 connector):

| Pin | Assignment       |
|-----|------------------|
| 1   | Not connected    |
| 2   | 1051cap CAN Low  |
| 3   | GND              |
| 4   | Not connected    |
| 5   | Shield           |
| 6   | Not connected    |
| 7   | 1051cap CAN High |
| 8   | Not connected    |
| 9   | Not connected    |

A: all ,OFF' / B: all ,ON'

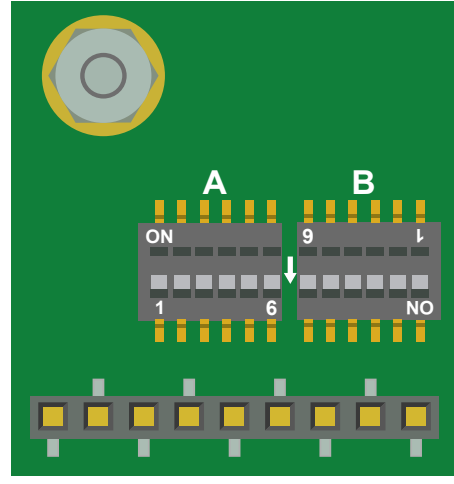

Figure 12: Configuration without Piggyback

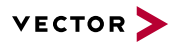

#### Example No Piggyback

The following example shows the pin assignment of CH1/CH3 if no Piggyback is inserted in the plug-in location at channel 1.

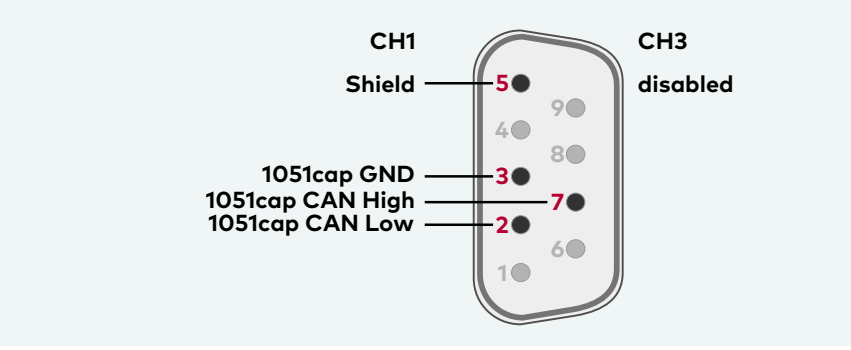

CAN/LIN Piggyback inserted If a CAN- or LINpiggy is inserted, the Piggyback is assigned to CH1 (CH2) and the built-in CAN transceiver is assigned to CH3 (CH4):

| Pin | Assignment          |
|-----|---------------------|
| 1   | 1051cap CAN Low     |
| 2   | Piggyback-dependent |
| 3   | Piggyback-dependent |
| 4   | Piggyback-dependent |
| 5   | Shield              |
| 6   | GND                 |
| 7   | Piggyback-dependent |
| 8   | 1051cap CAN High    |
| 9   | Piggyback-dependent |

A: all ,ON' / B: all ,OFF'

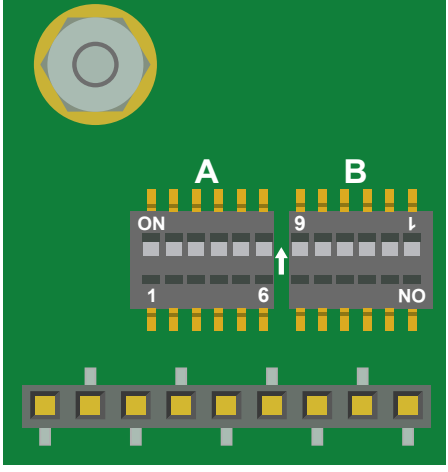

Figure 13: Configuration with Piggyback

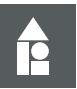

#### Example CANpiggy 1041mag

The following example shows the pin assignment of CH1/CH3 if a CANpiggy 1041mag is inserted in the plug-in location at channel 1.

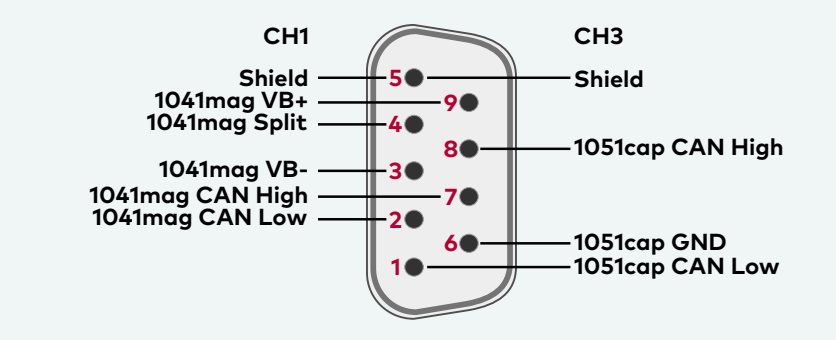

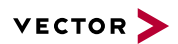

#### Note

The described pin assignment is also valid for CH2/CH4. A warning message appears in **Vector Hardware Config** if the DIP switch settings are improperly set. Check your DIP switch settings in this case.

| 🖃 🗮 Hardware                                                                                                    | _<br>Details                                                                                                    |                                                                                                    |
|----------------------------------------------------------------------------------------------------|----------------------------------------------------------------------------------------------------|----------------------------------------------------------------------------------------------------|
| <ul> <li>Vitual CAN Bus 1</li> <li>VN1610 1 (000145)</li> <li>VI1630A 1 (000020)</li> <li>Channel 1 ( invalid dip-switch settings</li> <li>Channel 2 ( invalid dip-switch settings</li> <li>Channel 4 ( invalid dip-switch settings</li> <li>Channel 4 ( invalid dip-switch settings</li> <li>Channel 4 ( invalid dip-switch settings</li> <li>Channel 4 ( invalid dip-switch settings</li> <li>Channel 4 ( invalid dip-switch settings</li> <li>Channel 4 ( invalid dip-switch settings</li> <li>Channel 4 ( invalid dip-switch settings</li> <li>Channel 4 ( invalid dip-switch settings</li> <li>Channel 4 ( invalid dip-switch settings</li> <li>Channel 4 ( invalid dip-switch settings</li> <li>Channel 5 ( invalid dip-switch settings</li> <li>Channel 4 ( invalid dip-switch settings</li> <li>Channel 4 ( invalid dip-switch settings</li> <li>Channel 5 ( invalid dip-switch settings</li> <li>Channel 4 ( invalid dip-switch settings</li> <li>Channel 4 ( invalid dip-switch settings</li> <li>Channel 5 ( invalid dip-switch settings</li> <li>Channel 5 ( invalid dip-switch settings</li></ul> | Device     Type     Serial number     Driver version     Firmware version     Hardware revision     Capabilities     Features     Multiple device mode     Receive latency | VN1630A 1 (000020)<br>USB 2.0, connected with Hi-Speed 480 MBit/s<br>20<br>9.3.24<br>9.3.24<br>0.0<br>CAN, LIN, D/A IO, J1708, K-LINE<br>CAPL-on-Board<br>OFF<br>Fast |

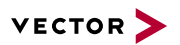

#### CAN/LIN Y cable

Use the CANcable 2Y to access both channels on separate D-SUB9 connectors (see accessories manual, part number 05075). The pin assignments of the D-SUB9 connectors depend on the used bus transceiver configuration inside the VN1630A. A list of available Piggybacks and their D-SUB9 pin assignments is included in the accessories manual.

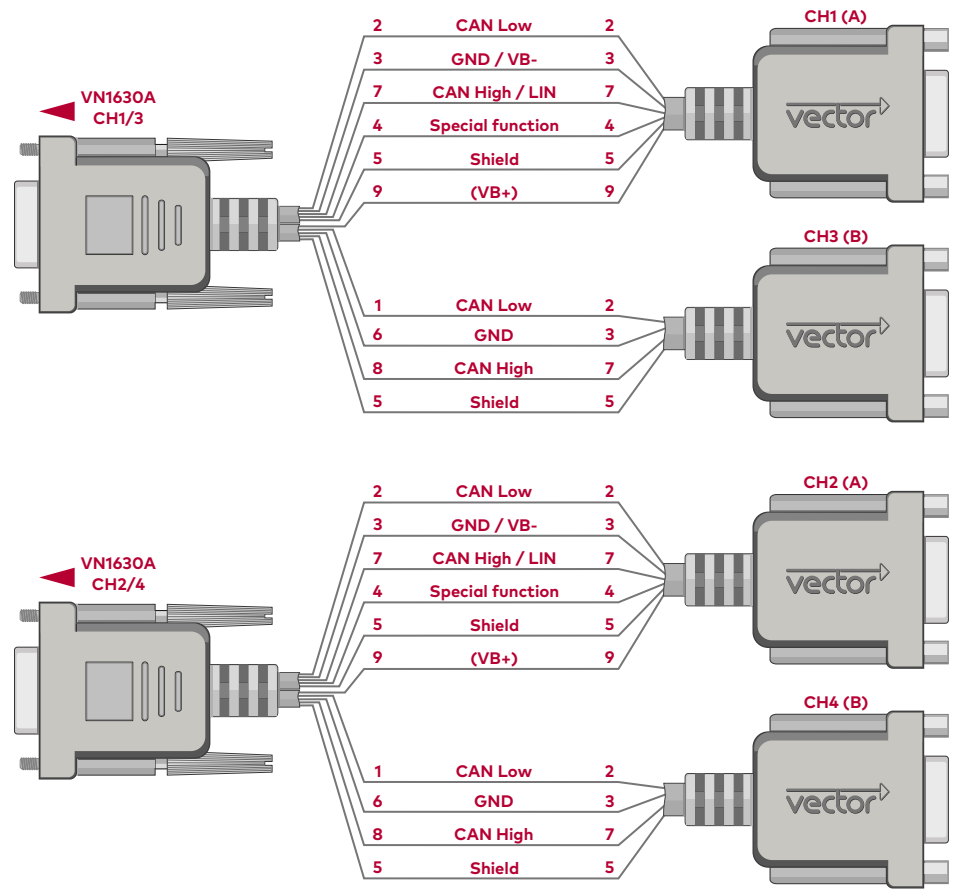

Figure 14: 2x CANcable 2Y connected to VN1630A

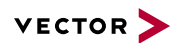

### 2.5.7 Pin Assignment CH5

Digital/analog IO

Internal

interconnection of

digital input 0/1

The pin assignment for CH5 is

as follows:

| Pin | Assignment      |
|-----|-----------------|
| 1   | Analog input    |
| 2   | Not connected   |
| 3   | Not connected   |
| 4   | Digital input 0 |
| 5   | Digital input 1 |
| 6   | Analog GND      |
| 7   | Not connected   |
| 8   | Digital output  |
| 9   | Digital GND     |
|     |                 |

| 11 | Analog In    | 1 |
|----|--------------|---|
| *  | Analog GND   | 6 |
|    | Digital In 0 | 4 |
|    | Digital In 1 | 5 |
| ~  |              |   |
| >  | Digital Out  | 8 |
|    | Digital GND  | 9 |
| // |              |   |

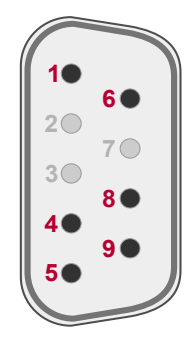

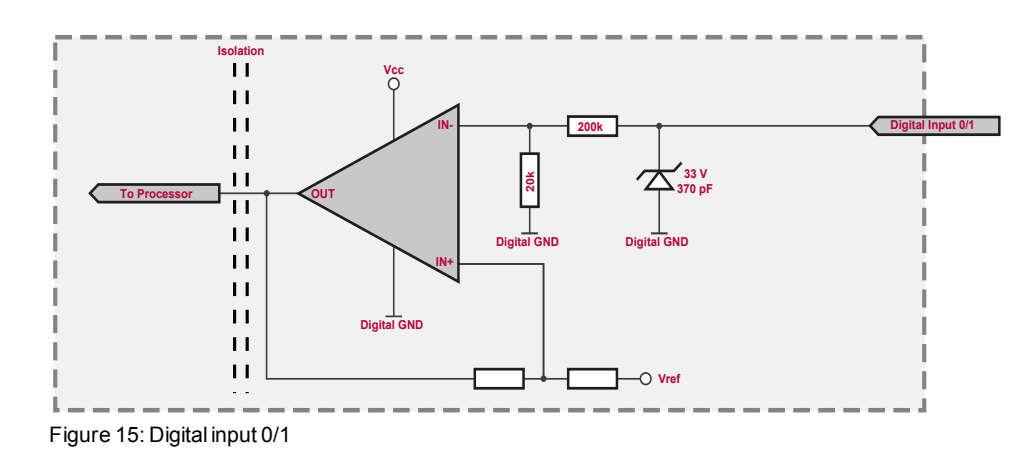

Internal interconnection of digital output

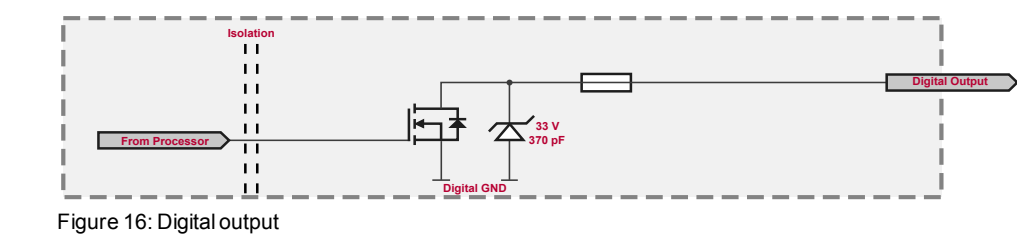

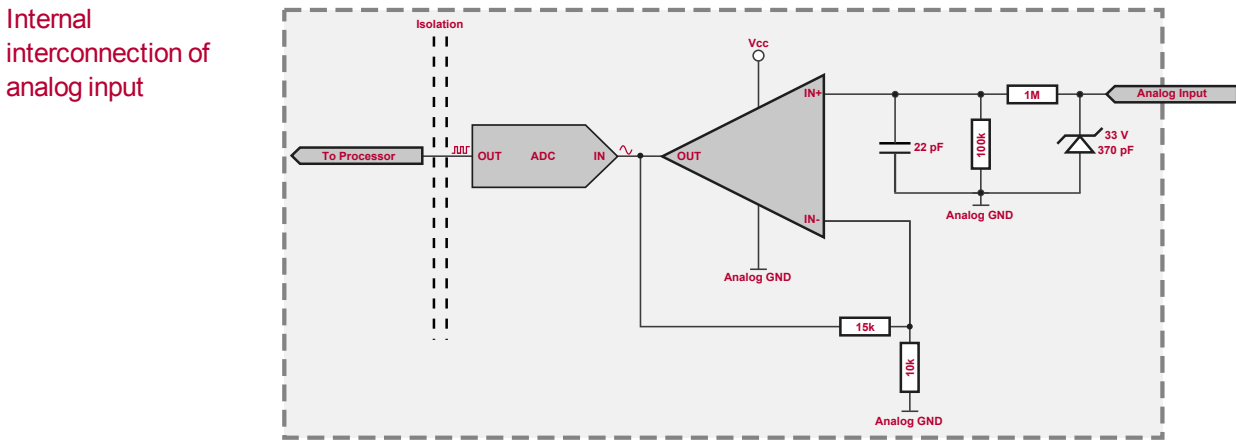

Figure 17: Analog input

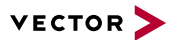

Extended measuring range of the analog input

In normal operation, voltages up to 18 V can be applied and measured at the analog input. The cutoff frequency  $\rm f_c$  (-3 dB) for AC voltages is approx. 7.2 kHz.

For measurements above 18 V (max. 50 V), an external series resistor has to be applied to the analog input. The series resistor  $R_{ext}$  depends on the input voltage  $U_{input}$  and can be calculated as follows:

$$R_{ext} [kOhm] = [(U_{input} * 0.61111) - 11] * 100$$
  
with  $18 V < U_{input} \le 50 V$ 

The cutoff frequency for AC voltages is also affected by the external series resistor:

$$f_{c}igg[Hzigg] \,=\, rac{1}{2.33^{st\,10^{-6\,st\,}R_{ext}[kOhm]}}$$

Examples

|                        | 24 V                | 32 V                | 36 V                 | 48 V                 |
|------------------------|---------------------|---------------------|----------------------|----------------------|
| R <sub>ext</sub>       | 367 kΩ              | 856 kΩ              | 1100 kΩ              | 1833 kΩ              |
| R <sub>ext</sub> (E96) | 374 kΩ<br>(24.12 V) | 866 kΩ<br>(32.17 V) | 1100 kΩ<br>(36.00 V) | 1870 kΩ<br>(48.60 V) |
| f <sub>c</sub> (-3 dB) | 1148 Hz             | 496 Hz              | 390 Hz               | 230 Hz               |

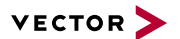

### 2.5.8 Replacing Piggybacks

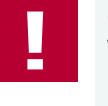

#### Caution!

When performing this operation be sure not to touch the top or bottom of the boards (VN1630A main board or Piggybacks) to avoid damages due to electrical discharges.

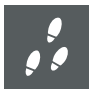

#### **Step by Step Procedure**

1. First, loosen the VN1630A housing screws on the side with the two D-SUB9 connectors. This requires removing the two black decorative caps. Then carefully pull the PC-board out of the housing.

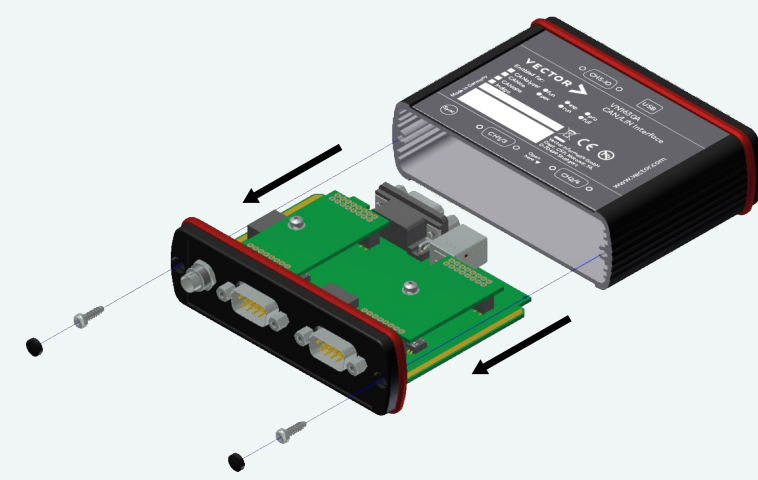

Figure 18: Opening the housing

2. You will find the plug-in location 1 (CH1) at the sync connector side and plug-in location 2 (CH2) at the edge of the PC-board.

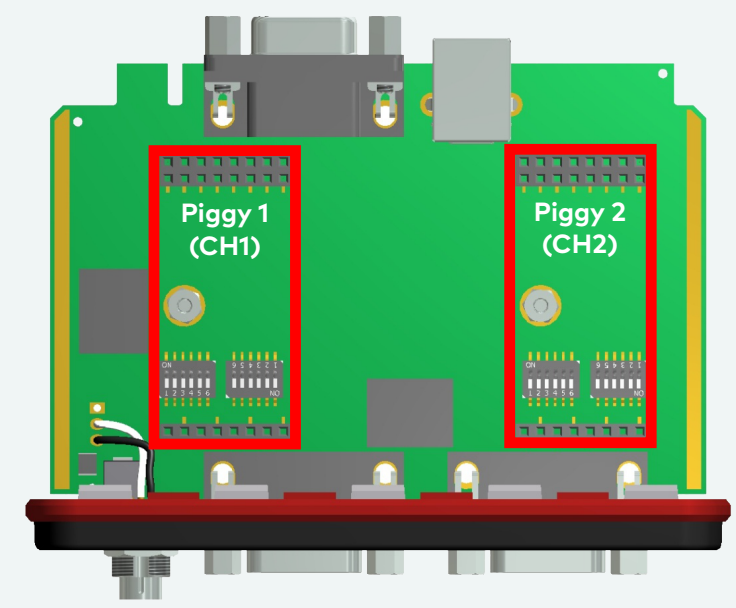

Figure 19: Piggyback plug-in locations CH1 and CH2

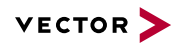

3. Each Piggyback is fastened by a screw and retainer. Please loosen the appropriate screw including the retainer and carefully remove the Piggyback from the plug-in location.

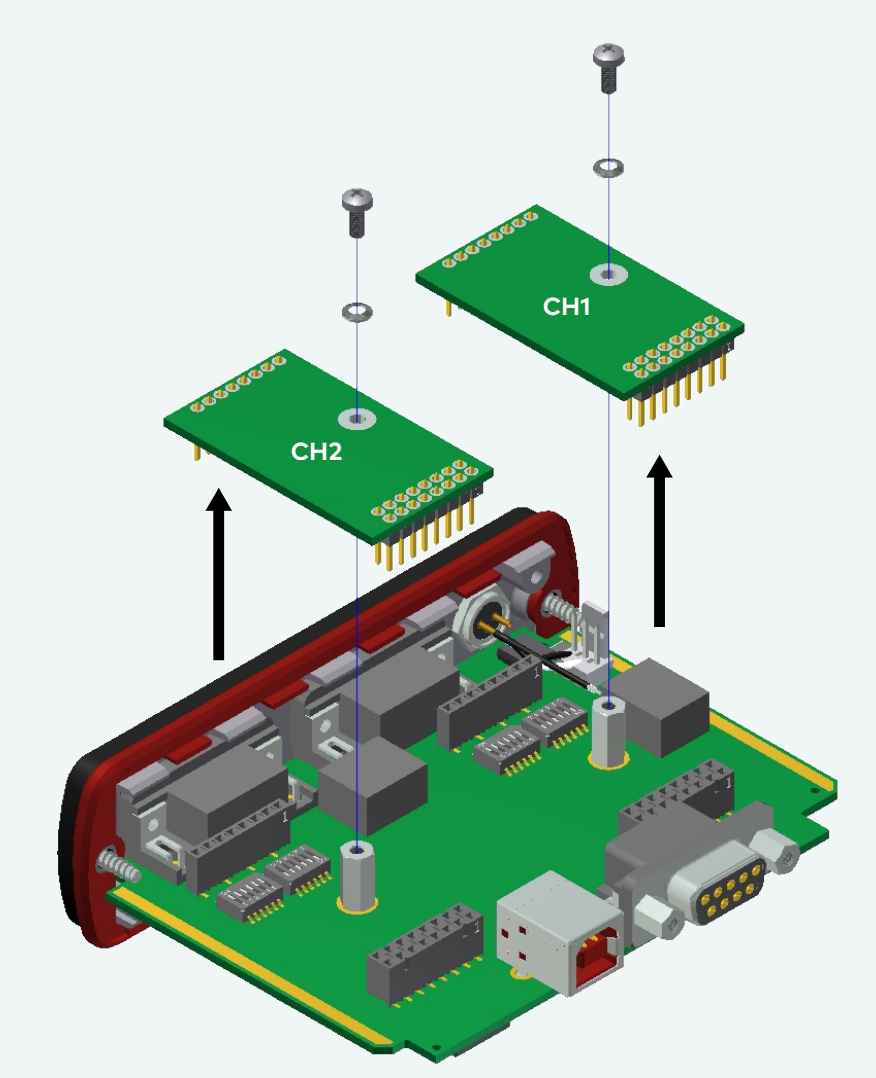

Figure 20: Unmount/mount Piggybacks

- 4. Set the DIP switches as described in section Pin Assignment CH1/3 and CH2/4 on page 23.
- 5. Insert the replacement Piggyback. When doing this please make sure that the single and dual-row connectors are not laterally offset.
- 6. Secure the new Piggyback with the appropriate screw and retainer.

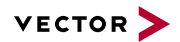

 Place the VN1630A main board back in the housing. This operation involves placing the housing on a table with its back side (side with the bar code) facing upward. Then the main board with the Piggybacks facing upward is inserted into the second guide rails.

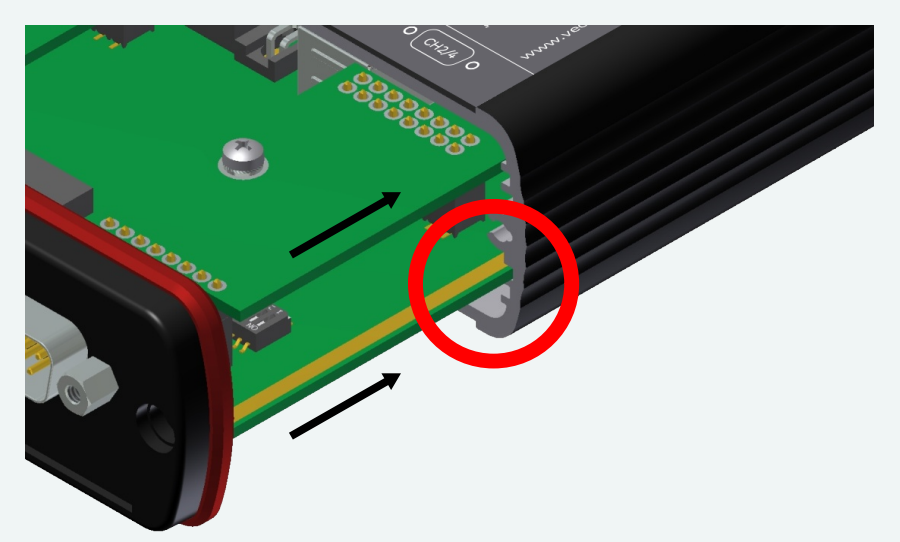

Figure 21: Second guide rails

- 8. It should be possible to slide the main board in the housing up to a few millimeters from the end without forcing it in. Close the housing by applying light pressure and then secure it with the appropriate screw fasteners. The screws should be secure but not excessively tight.
- 9. Please also attach the two black decorative caps.
- 10. Connect the VN1630A and the PC via the USB cable and check the bus configuration in **Vector Hardware Config**.

| Application License Support Help                                                                                                    | _                                                                                                    |                                                                                                    |
|----------------------------------------------------------------------------------------------------|----------------------------------------------------------------------------------------------------|----------------------------------------------------------------------------------------------------|
| <ul> <li>Hardware</li> <li>Virtual CAN Bus 1</li> <li>Virtual CAN Bus 1</li> <li>CANpiggy 1057Gcap (Highspeed)</li> <li>CANpiggy 1057Gcap (Highspeed)</li> <li>On board CAN 1051cap(Highspeed)</li> <li>On board CAN 1051cap(Highspeed)</li> <li>On board CAN 1051c</li></ul> | Details<br>Type<br>Serial number<br>Driver version<br>Firmware version<br>Hardware revision<br>Capabilities<br>Features<br>Receive latency | VN1630A 1 (000020)<br>USB 2.0, connected with Hi-Speed 480 MBit/s<br>20<br>9.3.24<br>9.3.24<br>0.0<br>CAN, LIN, D/A 10, J1708, K-LINE<br>CAPL-on-Board<br>OFF<br>Fast |

Figure 22: Check inserted Piggybacks

### 2.5.9 Technical Data

| CAN channels                     | Max. 4<br>2x CAN high-speed 1051cap<br>2x configurable via Piggybacks<br>CAN: up to 2 Mbit/s<br>CAN FD: up to 8 Mbit/s |
|----------------------------------|----------------------------------------------------------------------------------------------------|
| LIN channels                     | Max. 2<br>configurable via Piggybacks<br>up to 330 kbit/s                                                              |
| K-Line channels                  | Max. 2<br>with LINpiggy 7269mag at CH1/CH2                                                                             |
| J1708 channels                   | Max. 2 configurable via Piggybacks                                                                                     |
| Analog input                     | 10 bit<br>Input 0 V18 V<br>Voltage tolerance up to 50 V<br>(with series resistor)<br>Sampling rate up to 1 kHz         |
| Digital input                    | Range 0 V32 V<br>Schmitt trigger high 2.7 V, low 2.2 V<br>Hysteresis 0.5 V<br>Input frequencies up to 1 kHz            |
| Digital output                   | Open Drain<br>External supply up to 32 V<br>Current max. 500 mA<br>Short circuit / over voltage protected              |
| Power consumption                | Approx. 2.5 W                                                                                                    |
| Temperature range                | Operating: -40 °C+70 °C<br>Shipping and storage: -40 °C+85 °C                                                          |
| Relative humidity of ambient air | 15 %95 %, non-condensing                                                                                               |
| Dimensions (LxWxH)               | Approx. 90 mm x 110 mm x 35 mm                                                                                         |
| Weight                           | 230 g (without accessories)                                                                                            |
| Operating system requirements    | Windows 7 SP1 (32 bit / 64 bit)<br>Windows 8.1 (32 bit / 64 bit)<br>Windows 10 (64 bit)                                |

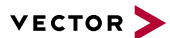

### 2.6 VN1630 log

### 2.6.1 Main Features

VN1630 log features

The main features of the VN1630 log interface are:

- > 2x CAN high-speed 1051cap transceiver (capacitively decoupled)
- > 2x additional plug-in location for CAN-/LINpiggies
- > Fifth channel for dedicated digital-analog input/output tasks
- > LEDs indicating bus activities and status
- Software sync
- > Hardware sync (via SYNCcableXL)

#### The recording features are:

- > Recording data of CAN, CAN FD, LIN, digital and analog inputs
- > Data storage on SD/SDHC card
- > Separate LED for logging status
- > Filter and Trigger symbolically configurable
- > Real time clock for date/time information
- > External power supply for standalone mode

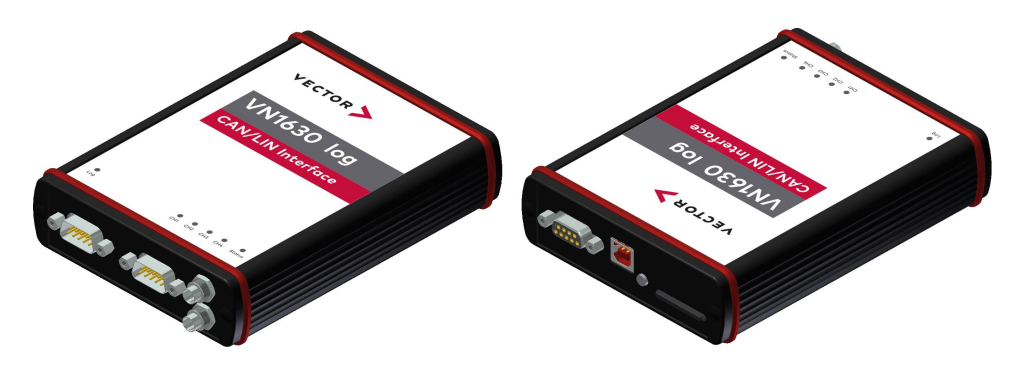

Figure 23: VN1630 log CAN/LIN Interface

### 2.6.2 Connectors Bus Side

#### **Device connectors**

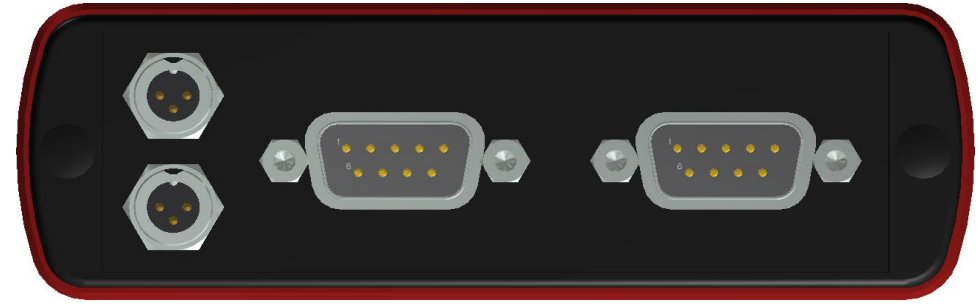

Figure 24: VN1630 log with sync and D-SUB9 connectors

#### > Power/hardware sync connector

The VN1630 log has two identical power/sync connectors (Binder type 711) which can be used for power or in Interface Mode for time synchronization of different Vector devices (see section Time Synchronization on page 77). It does not matter which connector is used to supply the device.

| Pin | Assignment                                |
|-----|-------------------------------------------|
| 1   | Power supply (typ. 12 V)                  |
| 2   | Synchronization line (for Interface Mode) |
| 3   | Ground                                    |

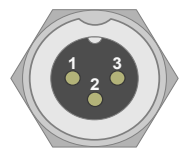

#### > D-SUB9 (CH1/3 and CH2/4)

The VN1630 log has two D-SUB9 connectors, each with up to two channels (CAN/CAN or LIN/CAN). Further information on the pin assignment for CH1/CH3 and CH2/CH4 can be found in section Pin Assignment CH1/3 and CH2/4 on page 42.

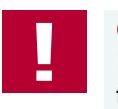

#### Caution!

It is recommended to connect the VN1630 log to the same voltage supply (e. g. battery of the vehicle) as the vehicle or test equipment. If two different voltage supplies are being used for the VN1630 log and the test equipment, the ground (GND) pins of the two voltage supplies must be connected.

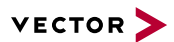

### 2.6.3 Connectors USB Side

#### Device connectors

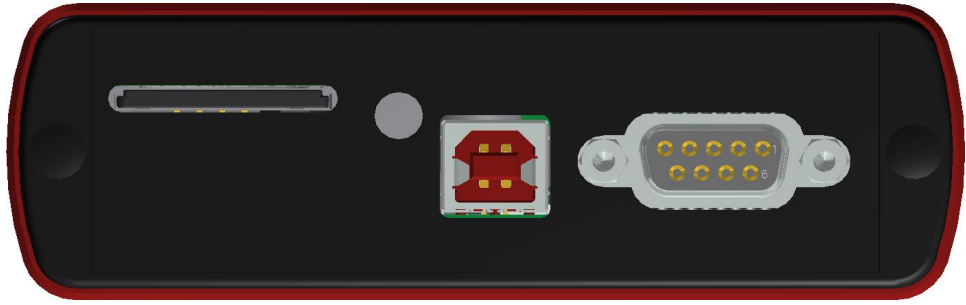

Figure 25: VN1630 log with SD card slot, LED push-button, USB and D-SUB9 connector

#### > SD card slot

The VN1630 log has a push-and-pull card holder in which the SD card is inserted and removed. To insert a SD card push it until it latches in place securely. To securely remove the SD card, press the LED push button at least for three seconds. Remaining data in the ring buffer is copied to the SD card which can take approx. 15 seconds. During this time, the LED flashes yellow. Remove the SD card only if the LED lights green. During this sequence the VN1630 log must not be disconnected from the power supply. This protects the SD card from memory losses. Then unlatch the SD card by pushing it into the holder slot. Remove the card.

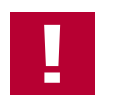

#### Caution!

To avoid mechanical damage do not pull the SD card from the card holder forcefully.

#### > LED push button

LED that indicates the SD card status.

| Color  | Description                                                                                                    |
|--------|----------------------------------------------------------------------------------------------------|
| Green  | SD card can be removed.                                                                                                    |
| Yellow | On: SD card inserted and identified. Do not remove the SD card.<br>Flashing: Logging in progress. Do not remove the SD card. |

#### > USB

Connect your PC and the VN1630 log via USB to install, to configure and to use the device with measurement applications (e. g. CANoe, CANalyzer). Use the USB2.0 compliant cable found in the delivery (USB extension cables may generate faults between the PC and the device). Connect the device directly to USB at your PC or use a USB hub with its own power supply (self-powered). Depending on the used Piggyback, the VN1630 log requires the entire USB current (500 mA) which cannot be provided by a bus-powered USB hub. The VN1630 log also supports two operating modes which can be switched by using the USB connection and power supply respectively:

| Mode                                     | USB             | External Power Supply |
|------------------------------------------|-----------------|-----------------------|
| Interface Mode/<br>Logging configuration | connected to PC | optional              |
| Logging Mode                             | not connected   | yes                   |

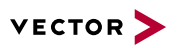

In Interface Mode In Interface Mode, the VN1630 log operates as a CAN/LIN interface between a PC and the bus. Messages can be received and sent over both channels with suitable tools (identical to VN1630A). The VN1630 log must be in the Interface Mode to configure the logging mode.

While used as interface by a Vector tool, recorded data can be read from the SD card. In this case the interface functionality has priority and the card access takes places with reduced speed.

Logging Mode The Logging Mode enables the PC independent usage of the VN1630 log and allows the logging of CAN and LIN events. For this purpose, the VN1630 log must be unplugged from the USB connector of the PC and externally supplied via the Binder connector.

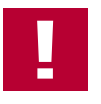

#### Caution!

During logging, the VN1630 log must not be connected to the PC via the USB cable, since the logging mode would otherwise be exited!

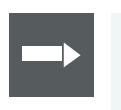

#### Reference

Information on the configuration of the logging mode can be found in the separate manual provided with the Vector Logger Configurator on the Vector Driver Disk in  $\Tools\VN1630\_log$ .

#### > D-SUB9 (CH5)

The VN1630 log has a D-SUB9 connector (CH5) for dedicated digital-analog input/output tasks. The pin assignment can be found in section Pin Assignment CH5 on page 45.
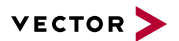

### 2.6.4 LEDs

Description

The VN1630 log has five LEDs indicating bus activities and status as well one LED for Logging Mode.

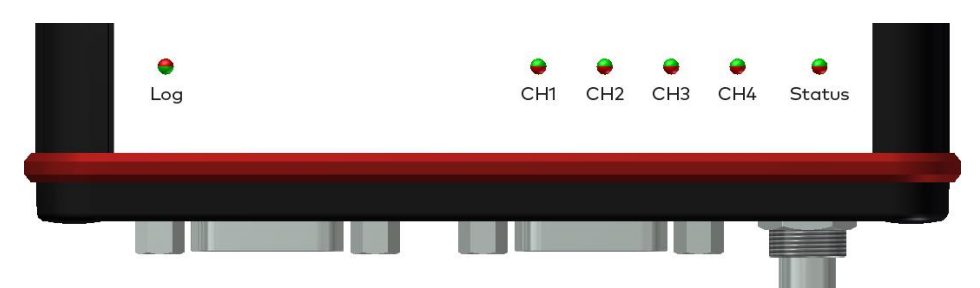

Figure 26: LEDs of the VN1630 log

> Log

Multicolored LED that indicates the status of the logging mode.

| Color  | Description                                                                                                    |
|--------|----------------------------------------------------------------------------------------------------|
| Green  | Device is accessing the SD card.                                                                                               |
| Orange | On: SD card full.<br>Flashing: Error while accessing SD card.                                                                  |
| Red    | Flashing (1 Hz): Piggyback equipment not compatible with logging con-<br>figuration.<br>Flashing (>1 Hz): Error while logging. |

### > CH1 ... CH4 (with CAN-/LINpiggies)

Multicolored channel LEDs, each indicating the bus activity for CAN, LIN or K-Line.

| Color  | Description                                                                                                    |
|--------|----------------------------------------------------------------------------------------------------|
| Green  | Data frames have been sent or received correctly.                                                                  |
| Orange | CAN: Error frames have been sent or received.<br>LIN/K-Line: Protocol errors as well as valid messages on the bus. |
| Red    | CAN: Bus off.<br>LIN/K-Line: Protocol errors on the bus.                                                           |

CAN: The flashing frequency depends on the bus load.

#### > Status (Interface Mode)

Multicolored LED that indicates the status of the device.

| Color  | Description                                        |
|--------|----------------------------------------------------|
| Green  | Device is ready for operation/running measurement. |
| Orange | Initializing driver. Please wait.                  |
| Red    | Error. Device not working.                         |

Status (Logging Mode) Multicolored LED that indicates the status of the device.

| Color  | Description                                                                                                    |
|--------|----------------------------------------------------------------------------------------------------|
| Green  | Device is ready for operation and logging configuration is started.                                                                                                    |
| Orange | Flashing (slow): SD card not inserted.<br>Flashing (fast): Firmware update in progress.                                                                                     |
| Red    | Error.<br>Flashing (slow): Device not working or logging firmware missing.<br>Flashing (fast): Logging configuration missing on SD card or incom-<br>patible with firmware. |

### 2.6.5 Bus Configuration

Piggybacks for CH1 and CH2

An advantage of the VN1630 log is its two Piggyback plug-in locations (primary channels CH1 and CH2). Depending on requirements, electrically decoupled CAN High-Speed, CAN Low-Speed, CAN Single Wire, J1708 or LIN transceivers may be used. In addition, two electrically decoupled built-in CAN TJA1051 (high-speed) transceivers are available (secondary channels CH3 and CH4). CH5 is reserved for dedicated IO tasks.

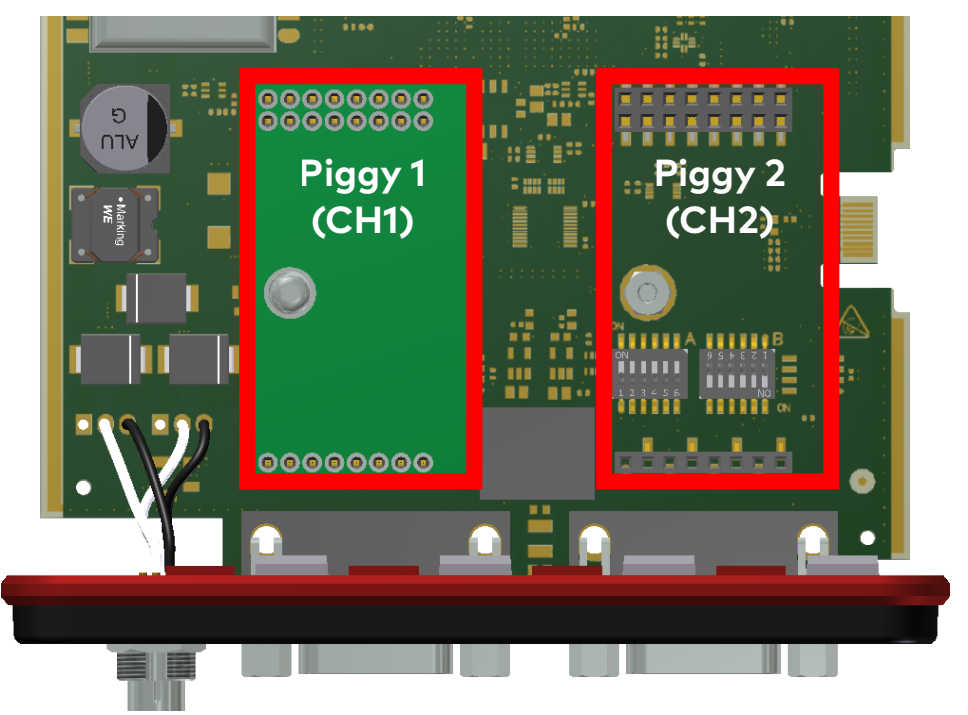

Figure 27: Piggyback plug-in locations for CH1 and CH2

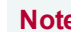

Note

LINpiggies have to be inserted before CANpiggies (in ascending order). If you intend to use only one LINpiggy, please use the first plug-in location (CH1). J1708 should be handled like CAN.

Each empty plug-in location is loaded with a built-in transceiver from the secondary channel according to the DIP switch settings.

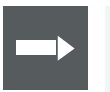

#### Reference

Further information on DIP switches can be found in section Pin Assignment CH1/3 and CH2/4 on page 42.

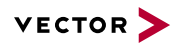

#### Piggyback order

| Primary   | CH1  | CH2     |
|-----------|------|---------|
|           |      | <b></b> |
|           | LIN1 | LIN2    |
| Piggyback | or   | or      |
|           | CAN2 | CAN1    |
|           | •    |         |
|           |      |         |

| Secondary   | CH3     | CH4     |
|-------------|---------|---------|
| Built-in    | CAN     | CAN     |
| Transceiver | 1051cap | 1051cap |

#### Examples

The following tables show examples of possible configurations:

#### 2x CAN without Piggybacks 1x IO

|             | CH1/CH3 | CH2/CH4 | CH5 |
|-------------|---------|---------|-----|
| Piggyback   | -       | -       | -   |
| Primary     | CH1     | CH2     | CH5 |
|             | Ť       | 1       |     |
| Built-in    | CAN     | CAN     |     |
| Transceiver | 1051cap | 1051cap |     |
| Secondary   | CH3     | CH4     |     |

#### Configuration

CH1: no Piggyback, built-in CAN 1051cap transceiver (CH3). CH3: not usable. CH2: no Piggyback, built-in CAN 1051cap transceiver (CH4). CH4: not usable. CH5: on-board IO.

#### 4x CAN 1x IO

|             | CH1/CH3 | CH2/CH4 | CH5 |
|-------------|---------|---------|-----|
| Piggyback   | CAN     | CAN     | -   |
| Primary     | CH1     | CH2     | CH5 |
|             | -       | -       |     |
| Built-in    | CAN     | CAN     |     |
| Transceiver | 1051cap | 1051cap |     |
| Secondary   | CH3     | CH4     |     |

Configuration CH1: CANpiggy. CH3: built-in CAN 1051cap transceiver. CH2: CANpiggy. CH4: built-in CAN 1051cap transceiver. CH5: on-board IO.

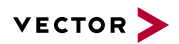

1x LIN 2x CAN 1x IO

|             | CH1/CH3 | CH2/CH4 | CH5 |
|-------------|---------|---------|-----|
| Piggyback   | LIN     | -       | -   |
| Primary     | CH1     | CH2     | CH5 |
|             | -       | t       |     |
| Built-in    | CAN     | CAN     |     |
| Transceiver | 1051cap | 1051cap |     |
| Secondary   | CH3     | CH4     |     |

Configuration CH1: LINpiggy. CH3: built-in CAN 1051cap transceiver. CH2: no Piggyback, built-in CAN 1051cap transceiver (CH4). CH4: not usable. CH5: on-board IO.

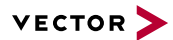

### 2.6.6 Pin Assignment CH1/3 and CH2/4

D-SUB9 connectors CH1 and CH2

Double assignment of Before installing a Piggyback in the plug-in location (see section Replacing Piggybacks on page 47), the pin assignment of the D-SUB9 connector (CH1/CH3 and CH2/CH4) has to be selected via DIP switches, which can be found inside the device at the plug-in locations.

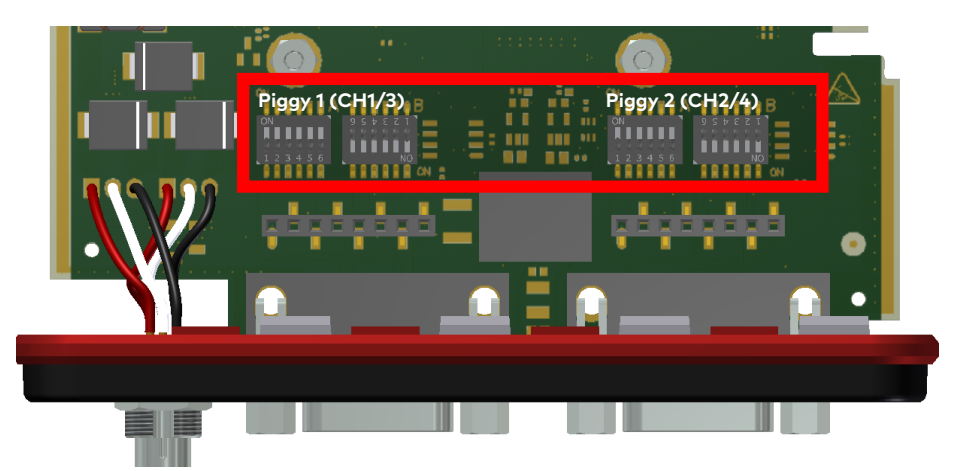

Figure 28: DIP switches (left: CH1/3, right: CH2/4)

Pin assignment CH1 ... CH4

The pin assignments of the D-SUB9 connectors depend on the used bus transceiver configuration inside the VN1630 log. A list of available Piggybacks and their D-SUB9 pin assignments is included in the separate accessories manual.

#### > No Piggyback inserted

If no Piggyback is inserted, only the built-in CAN transceiver at CH1 (CH2) is active (no double assignment of the D-SUB9 connector):

| Pin | Assignment       |
|-----|------------------|
| 1   | Not connected    |
| 2   | 1051cap CAN Low  |
| 3   | GND              |
| 4   | Not connected    |
| 5   | Not connected    |
| 6   | Not connected    |
| 7   | 1051cap CAN High |
| 8   | Not connected    |
| 9   | Not connected    |

A: all ,OFF' / B: all ,ON'

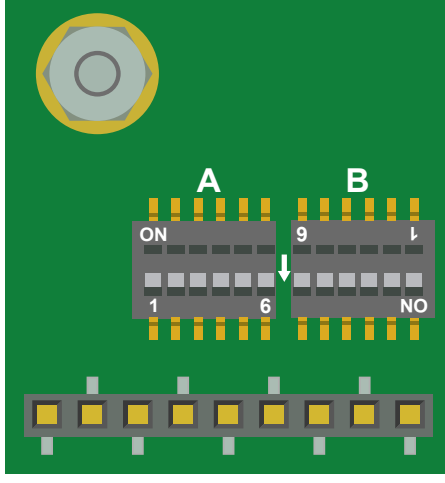

Figure 29: Configuration without Piggyback

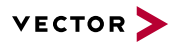

# P

#### Example No Piggyback

The following example shows the pin assignment of CH1/CH3 if no Piggyback is inserted in the plug-in location at channel 1.

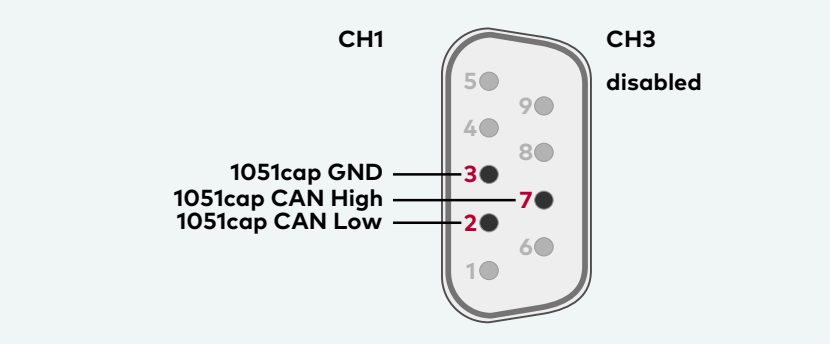

CAN/LIN Piggyback inserted If a CAN- or LINpiggy is inserted, the Piggyback is assigned to CH1 (CH2) and the built-in CAN transceiver is assigned to CH3 (CH4):

| Pin | Assignment          |
|-----|---------------------|
| 1   | 1051cap CAN Low     |
| 2   | Piggyback-dependent |
| 3   | Piggyback-dependent |
| 4   | Piggyback-dependent |
| 5   | Not connected       |
| 6   | GND                 |
| 7   | Piggyback-dependent |
| 8   | 1051cap CAN High    |
| 9   | Piggyback-dependent |

A: all ,ON' / B: all ,OFF'

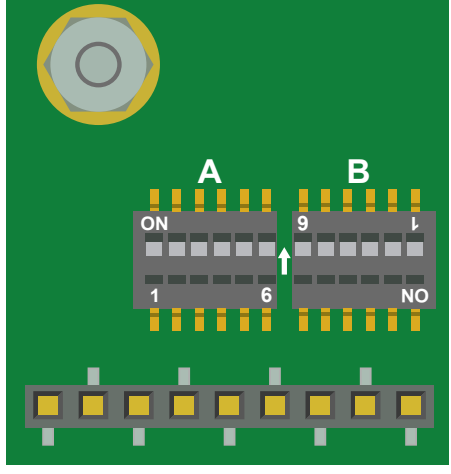

Figure 30: Configuration with Piggyback

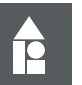

### Example

### CANpiggy 1041mag

The following example shows the pin assignment of CH1/CH3 if a CANpiggy 1041mag is inserted in the plug-in location at channel 1.

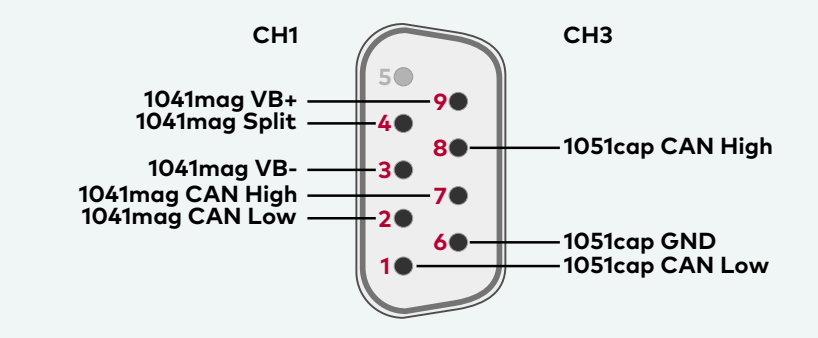

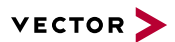

### Note

The described pin assignment is also valid for CH2/CH4. A warning message appears in **Vector Hardware Config** if the DIP switch settings are improperly set. Check your DIP switch settings in this case.

|                         | Details                  |                                             |
|-------------------------|--------------------------|---------------------------------------------|
| Virtual LAN Bus 1       | Device                   | VN1630 log 1 (000035)                       |
| ⊡ <b>1</b> VN1630 log 1 | Туре                     | USB 2.0, connected with Hi-Speed 480 MBit/s |
|                         | Serial number            | 35                                          |
|                         | Driver version           | 9.6.30                                      |
|                         | Firmware version         | 9.6.30                                      |
| - Channel 4             | Hardware revision        | 4.0                                         |
|                         | Capabilities             | CAN, LIN, D/A IO, J1708, K-LINE             |
| Application             | Features                 | LOG, CAPL-on-Board                          |
| Slobal Settings         | Firmware version flash   | 9.6.26                                      |
|                         | FPGA version flash       | 9.6.36                                      |
|                         | A Memory card            | No card inserted                            |
|                         | Drive                    | F:N                                         |
|                         | rs∰ Multiple device mode | NO                                          |
|                         | Receive latency          | Very fast                                   |

CAN/LIN Y cable Use the CANcable 2Y to access both channels on separate D-SUB9 connectors (see accessories manual, part number 05075). The pin assignments of the D-SUB9 connectors depend on the used bus transceiver configuration inside the VN1630 log. A list of available Piggybacks and their D-SUB9 pin assignments is included in the accessories manual.

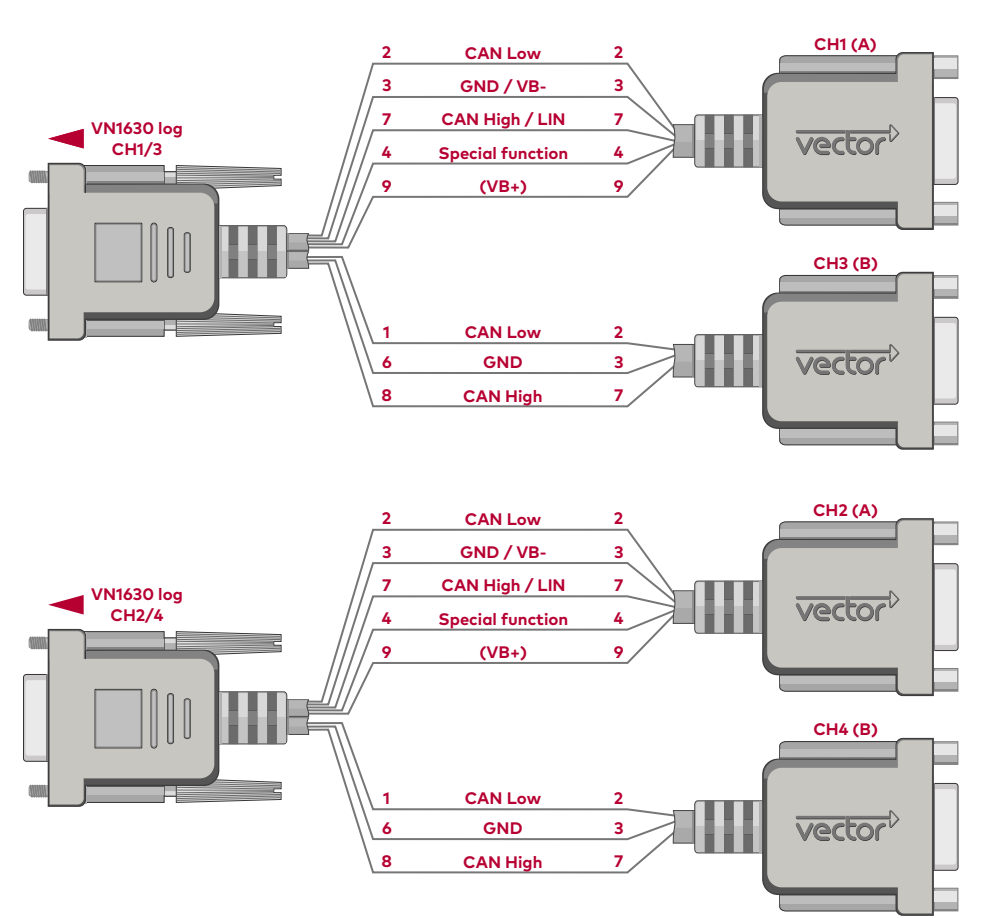

Figure 31: 2x CANcable 2Y connected to VN1630 log

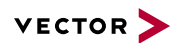

### 2.6.7 Pin Assignment CH5

Digital/analog IO

Internal

interconnection of

digital input 0/1

The pin assignment for CH5 is

as follows:

| Pin | Assignment      |
|-----|-----------------|
| 1   | Analog input    |
| 2   | Not connected   |
| 3   | Not connected   |
| 4   | Digital input 0 |
| 5   | Digital input 1 |
| 6   | Analog GND      |
| 7   | Not connected   |
| 8   | Digital output  |
| 9   | Digital GND     |
|     |                 |

| 11 | Analog In    | 1 |
|----|--------------|---|
| *  | Analog GND   | 6 |
|    | Digital In 0 | 4 |
|    | Digital In 1 | 5 |
| ~  |              |   |
|    | Digital Out  | 8 |
|    | Divited OND  | 0 |
|    | Digital GND  | 9 |
| >  | Digital GND  | 9 |

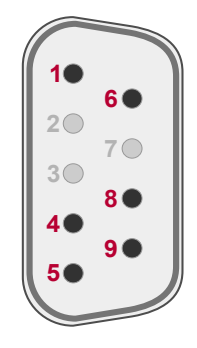

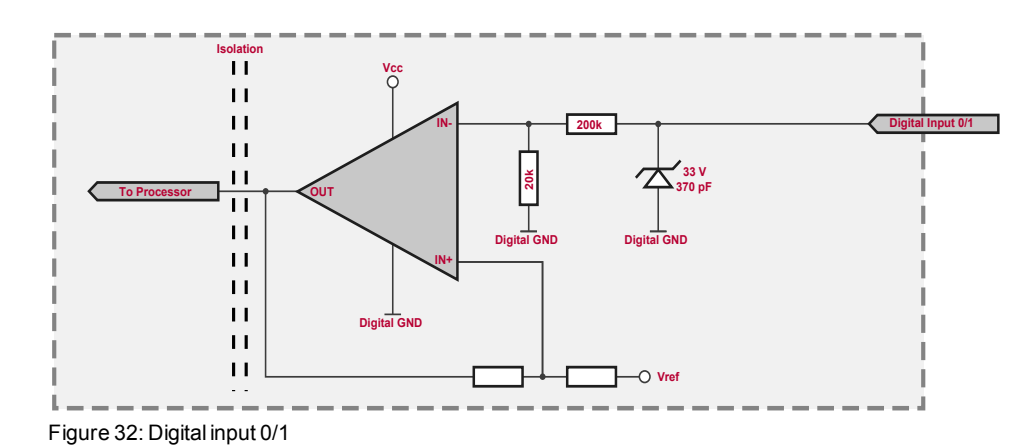

Internal interconnection of digital output

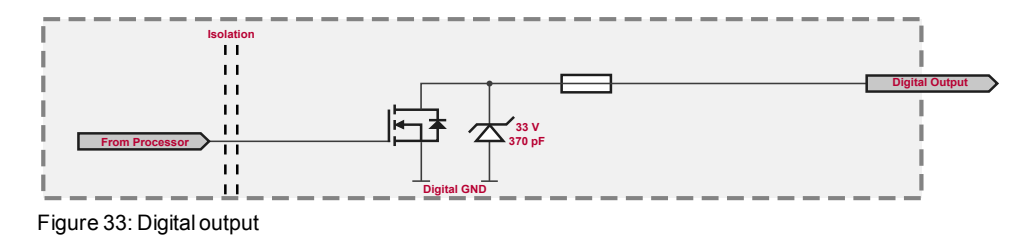

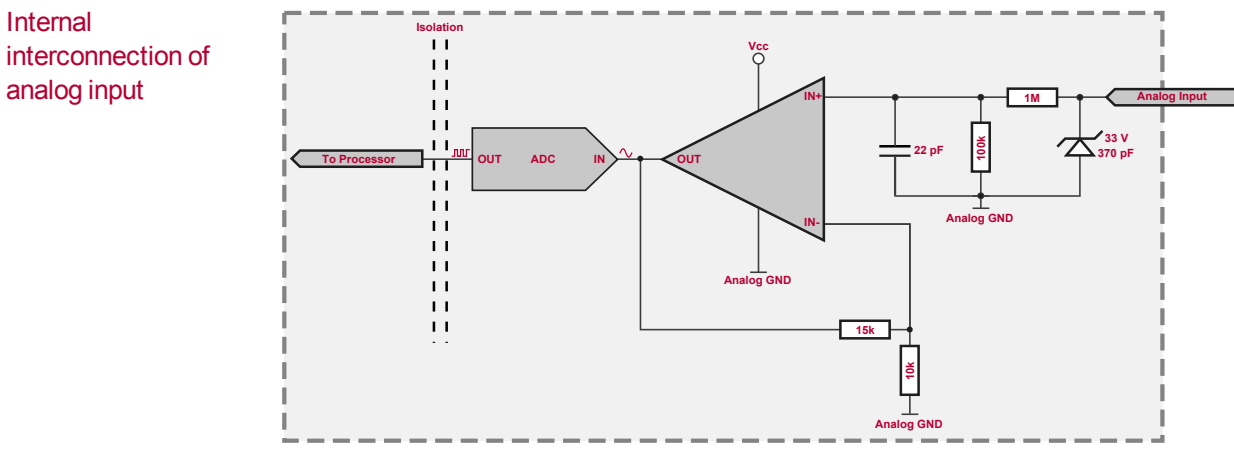

Figure 34: Analog input

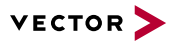

Extended measuring range of the analog input

In normal operation, voltages up to 18 V can be applied and measured at the analog input. The cutoff frequency  $\rm f_c$  (-3 dB) for AC voltages is approx. 7.2 kHz.

For measurements above 18 V (max. 50 V), an external series resistor has to be applied to the analog input. The series resistor  $R_{ext}$  depends on the input voltage  $U_{input}$  and can be calculated as follows:

$$R_{ext} [kOhm] = [(U_{input} * 0.61111) - 11] * 100$$
  
with  $18 V < U_{input} \le 50 V$ 

The cutoff frequency for AC voltages is also affected by the external series resistor:

$$f_cigg[Hzigg] \,=\, rac{1}{2.33^*\,10^{-6\,*}\,R_{ext}[kOhm]}$$

Examples

|                        | 24 V                | 32 V                | 36 V                 | 48 V                 |
|------------------------|---------------------|---------------------|----------------------|----------------------|
| R <sub>ext</sub>       | 367 kΩ              | 856 kΩ              | 1100 kΩ              | 1833 kΩ              |
| R <sub>ext</sub> (E96) | 374 kΩ<br>(24.12 V) | 866 kΩ<br>(32.17 V) | 1100 kΩ<br>(36.00 V) | 1870 kΩ<br>(48.60 V) |
| f <sub>c</sub> (-3 dB) | 1148 Hz             | 496 Hz              | 390 Hz               | 230 Hz               |

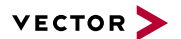

### 2.6.8 Replacing Piggybacks

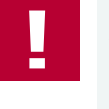

### Caution!

When performing this operation be sure not to touch the top or bottom of the boards (VN1630 log main board or Piggybacks) to avoid damages due to electrical discharges.

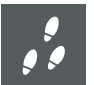

#### Step by Step Procedure

1. First, loosen the VN1630 log housing screws on the side with the two D-SUB9 connectors. This requires removing the two black decorative caps. Then carefully pull the PC-board out of the housing.

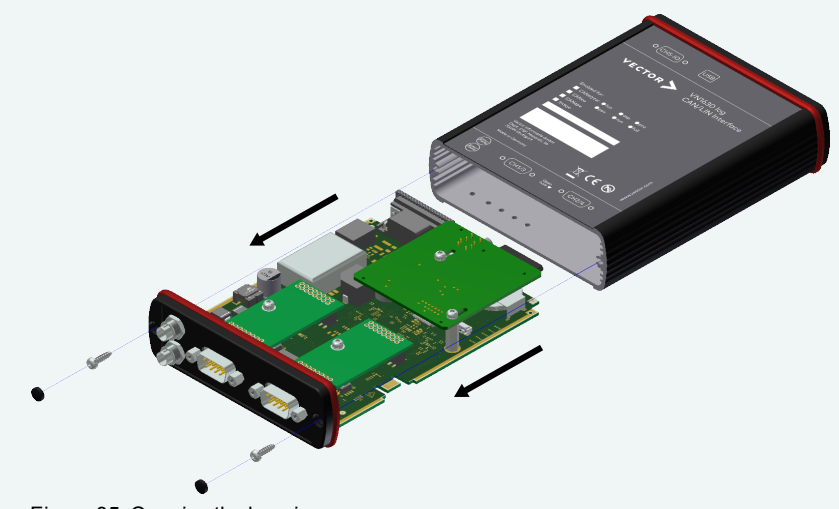

Figure 35: Opening the housing

2. You will find the plug-in location 1 (CH1) at the sync connector side and plug-in location 2 (CH2) at the edge of the PC-board.

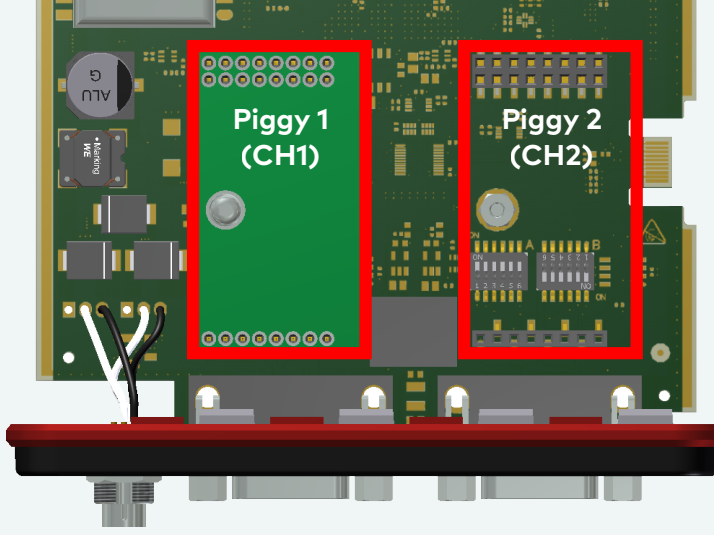

Figure 36: Piggyback plug-in locations CH1 and CH2

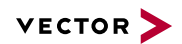

3. Each Piggyback is fastened by a screw and retainer. Please loosen the appropriate screw including the retainer and carefully remove the Piggyback from the plug-in location.

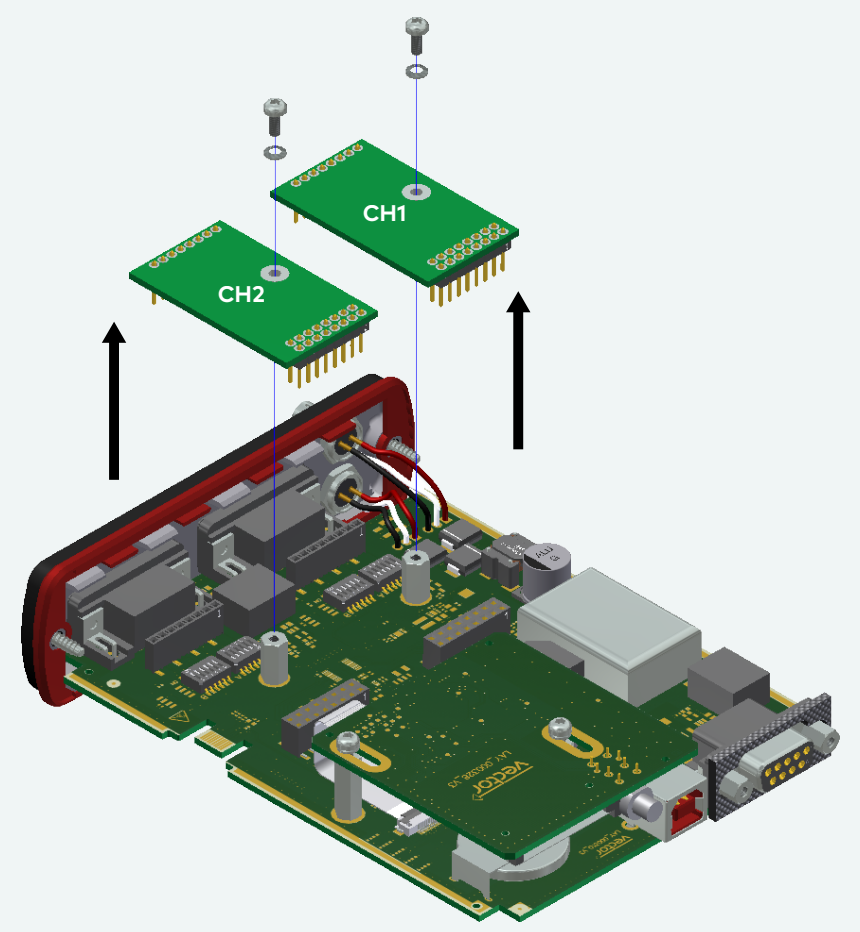

Figure 37: Unmount/mount Piggybacks

- 4. Set the DIP switches as described in section Pin Assignment CH1/3 and CH2/4 on page 42.
- 5. Insert the replacement Piggyback. When doing this please make sure that the single and dual-row connectors are not laterally offset.
- 6. Secure the new Piggyback with the appropriate screw and retainer.

7. Place the VN1630 log main board back in the housing. This operation involves placing the housing on a table with its back side (side with the bar code) facing upward. Then the main board with the Piggybacks facing upward is inserted into the first guide rails.

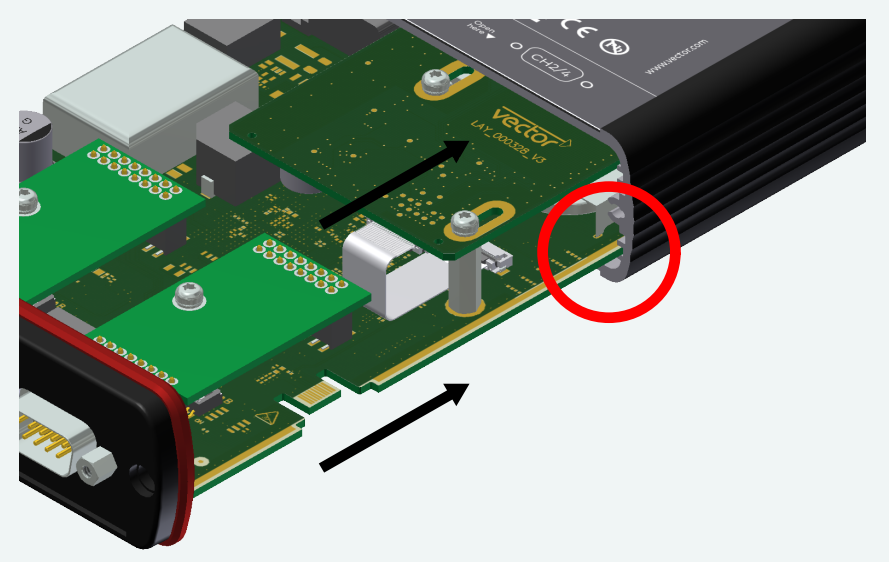

Figure 38: First guide rails

- 8. It should be possible to slide the main board in the housing up to a few millimeters from the end without forcing it in. Close the housing by applying light pressure and then secure it with the appropriate screw fasteners. The screws should be secure but not excessively tight.
- 9. Please also attach the two black decorative caps.
- 10. Connect the VN1630 log and the PC via the USB cable and check the bus configuration in **Vector Hardware Config**.

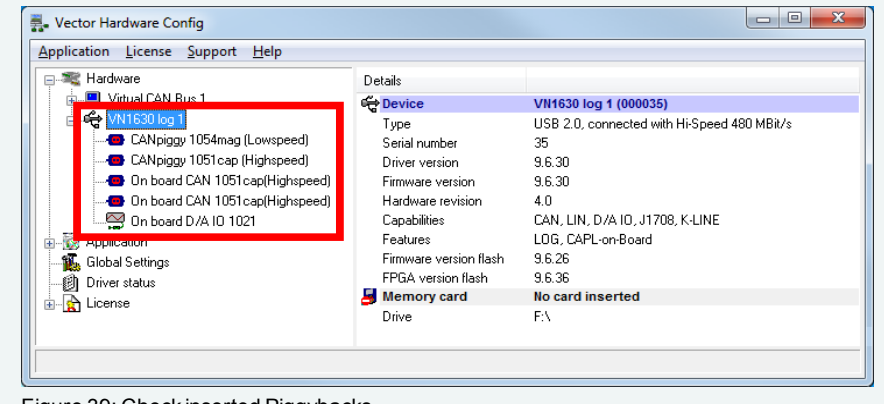

Figure 39: Check inserted Piggybacks

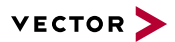

### 2.6.9 SD/SDHC Memory Cards

SD/SDHC cards The logger supports industrial grade SD/SDHC memory cards up to 32 GB. For the proper use only industrial grade cards released by Vector are recommended:

#### SD card

> Xmore industrial 2 GB (SD-2G0-XIE82)

#### **SDHC** cards

- > Xmore industrial 8 GB (SD-8G0-XIE82)
- > Xmore industrial 16 GB (SD-16G-XIE82)
- SanDisk Industrial XT 32 GB (SDSDAF-032G-XI)

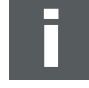

#### Note

The memory cards have to be FAT32 formatted. For optimum speed, we recommend FAT32 formatting with the maximum available cluster size.

### 2.6.10 Ring Buffer in RAM

Memory The VN1630 log has an allocated ring buffer in its RAM (32 MB) which is used to buffer received data. During recording, the data is continually written to the SD card. When using a triggered recording, the data is only stored into the ring buffer until the trigger event occurs. The data is then copied from the ring buffer to the SD card according to the set pre-trigger time.

### 2.6.11 Real Time Clock

Description The VN1630 log has a real time clock for date/time information while logging. The real time clock can be set up in the **Vector Logger Configurator**. It is recommended to set the real time clock before first logging.

### 2.6.12 Battery

Lifetime The VN1630 log is equipped with a lithium battery that powers the integrated real time clock. The battery has a typical durability of approx. 5 years.

### 2.6.13 Beep

Beep VN1630 log has an acoustic signal generator which acoustically alerts the user e.g. in case of a trigger. Triggers with beeps can be defined in the Vector Logger Configurator.

### 2.6.14 Technical Data

| CAN channels                     | Max. 4<br>2x CAN high-speed 1051cap<br>2x configurable via Piggybacks<br>CAN: up to 2 Mbit/s<br>CAN FD: up to 8 Mbit/s |
|----------------------------------|----------------------------------------------------------------------------------------------------|
| LIN channels                     | Max. 2<br>configurable via Piggybacks<br>up to 330 kbit/s                                                              |
| K-Line channels                  | Max. 2<br>with LINpiggy 7269mag at CH1/CH2                                                                             |
| J1708 channels                   | Max. 2 configurable via Piggybacks                                                                                     |
| Analog input                     | 10 bit<br>Input 0 V18 V<br>Voltage tolerance up to 50 V<br>(with series resistor)<br>Sampling rate up to 1 kHz         |
| Digital input                    | Range 0 V32 V<br>Schmitt trigger high 2.7 V, low 2.2 V<br>Hysteresis 0.5 V<br>Input frequencies up to 1 kHz            |
| Digital output                   | Open Drain<br>External supply up to 32 V<br>Current max. 500 mA<br>Short circuit / over voltage protected              |
| Operation mode                   | Interface and logging                                                                                                  |
| Memory function                  | Logging on SD/SDHC card                                                                                                |
| Extras                           | Real time clock                                                                                                    |
| Startup time (Logging Mode)      | 3 seconds after power-up                                                                                               |
| Battery                          | Lithium primary cell type BR2330A                                                                                      |
| Power supply                     | Interface Mode: via USB<br>Logging Mode: 6 V50 V                                                                       |
| Power consumption                | Approx. 2.5 W                                                                                                    |
| Temperature range                | Operating: -40 °C+65 °C<br>Shipping and storage: -40 °C+85 °C                                                          |
| Relative humidity of ambient air | 15 %95 %, non-condensing                                                                                               |
| Dimensions (LxWxH)               | Approx.150 mm x 110 mm x 35 mm                                                                                         |
| Weight                           | 400 g (without accessories)                                                                                            |
| Operating system requirements    | Windows 7 SP1 (32 bit / 64 bit)<br>Windows 8.1 (32 bit / 64 bit)<br>Windows 10 (64 bit)                                |

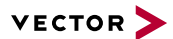

## 2.7 VN1640A

### 2.7.1 Main Features

VN1640A features

The main features of the VN1640A interface are:

- > 4x plug-in location for CAN-/LINpiggies
- > Fifth channel for dedicated digital-analog input/output tasks
- > 5x D-SUB9 connector
- > Five LEDs indicating bus activities and status
- > Software sync
- > Hardware sync (via SYNCcableXL)

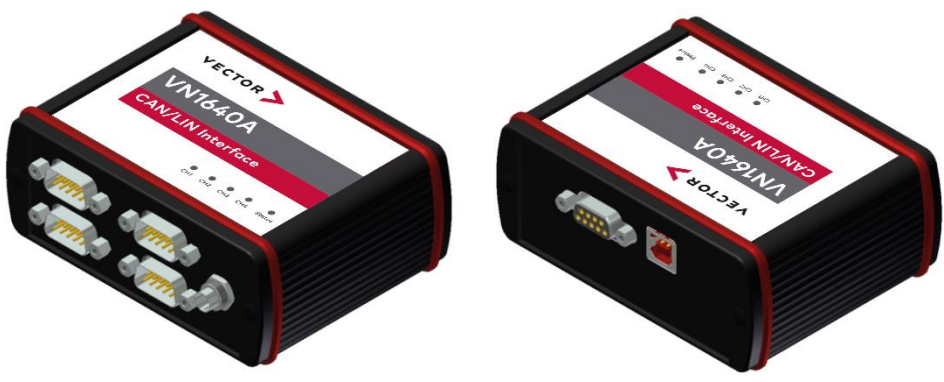

Figure 40: VN1640A CAN/LIN Interface

### 2.7.2 Connectors Bus Side

**Device connectors** 

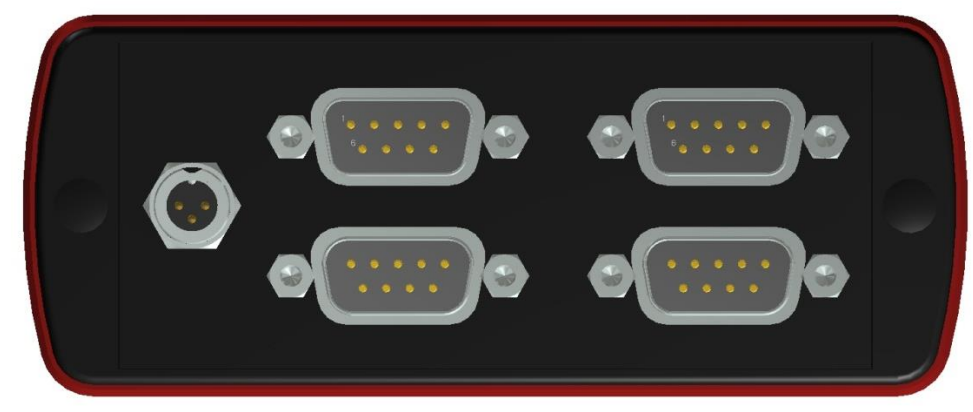

Figure 41: VN1640A with sync and D-SUB9 connectors

#### > Binder connector (Sync)

This connector (Binder type 711) can be used for time synchronization of different Vector devices (see section Time Synchronization on page 77). The sync connector is not intended to connect a power supply.

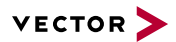

| Pin | Assignment           |
|-----|----------------------|
| 1   | Not connected        |
| 2   | Synchronization line |
| 3   | Ground               |

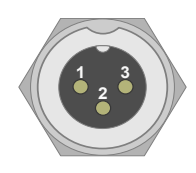

### > D-SUB9 (CH1...4)

The VN1640A has four D-SUB9 connectors, each assigned to a dedicated Piggyback plug-in location. Further information on the pin assignment can be found in section Pin Assignment CH1...CH4 on page 56.

### 2.7.3 Connectors USB Side

Device connectors

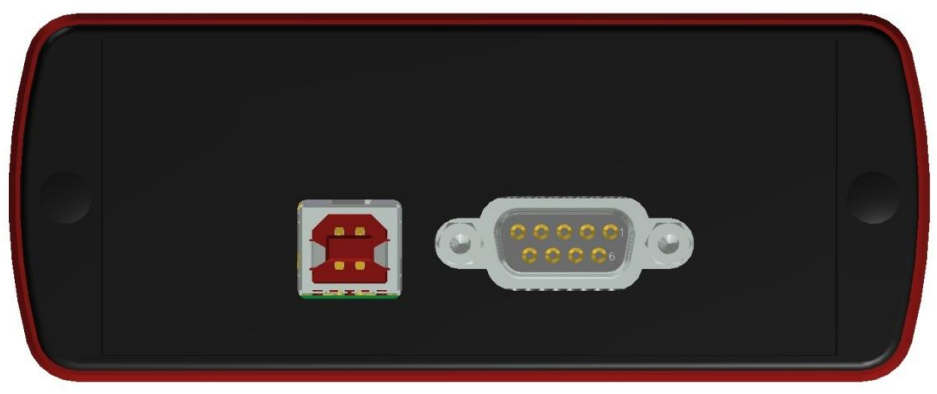

Figure 42: VN1640A with USB and D-SUB9 connector

#### > USB

Connect your PC and the VN1640A via USB to install and to use the device with measurement applications (e. g. CANoe, CANalyzer). Use the USB2.0 compliant cable found in the delivery (USB extension cables may generate faults between the PC and the device). Connect the device directly to USB at your PC or use a USB hub with its own power supply (self-powered). Depending on the used Piggyback, the VN1640A requires the entire USB current (500 mA) which cannot be provided by a bus-powered USB hub.

#### > D-SUB9 (CH5)

The VN1640A has a D-SUB9 connector (CH5) for dedicated digital-analog input/output tasks. The pin assignment can be found in section Pin Assignment CH5 on page 57.

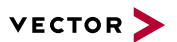

### 2.7.4 LEDs

Description

The VN1640A has five LEDs indicating bus activities and status:

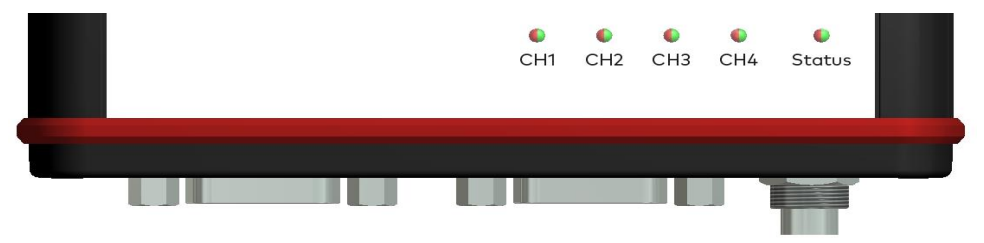

Figure 43: LEDs of the VN1640A

#### > CH1 ... CH4 (with CAN-/LINpiggies)

Multicolored channel LEDs, each indicating the bus activity for CAN, LIN or K-Line.

| Color  | Description                                                                                                    |
|--------|----------------------------------------------------------------------------------------------------|
| Green  | Data frames have been sent or received correctly.                                                                  |
| Orange | CAN: Error frames have been sent or received.<br>LIN/K-Line: Protocol errors as well as valid messages on the bus. |
| Red    | CAN: Bus off.<br>LIN/K-Line: Protocol errors on the bus.                                                           |

CAN: The flashing frequency depends on the bus load.

### > Status

Multicolored LED that indicates the status of the device.

| Color  | Description                                        |
|--------|----------------------------------------------------|
| Green  | Device is ready for operation/running measurement. |
| Orange | Initializing driver. Please wait.                  |
| Red    | Error. Device not working.                         |

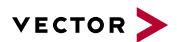

### 2.7.5 Bus Configuration

#### Piggybacks

An advantage of the VN1640A is its four Piggyback plug-in locations (CH1...CH4). Depending on requirements, electrically decoupled CAN High-Speed, CAN Low-Speed, CAN Single Wire, J1708 or LIN transceivers may be used. CH5 is reserved for dedicated IO tasks.

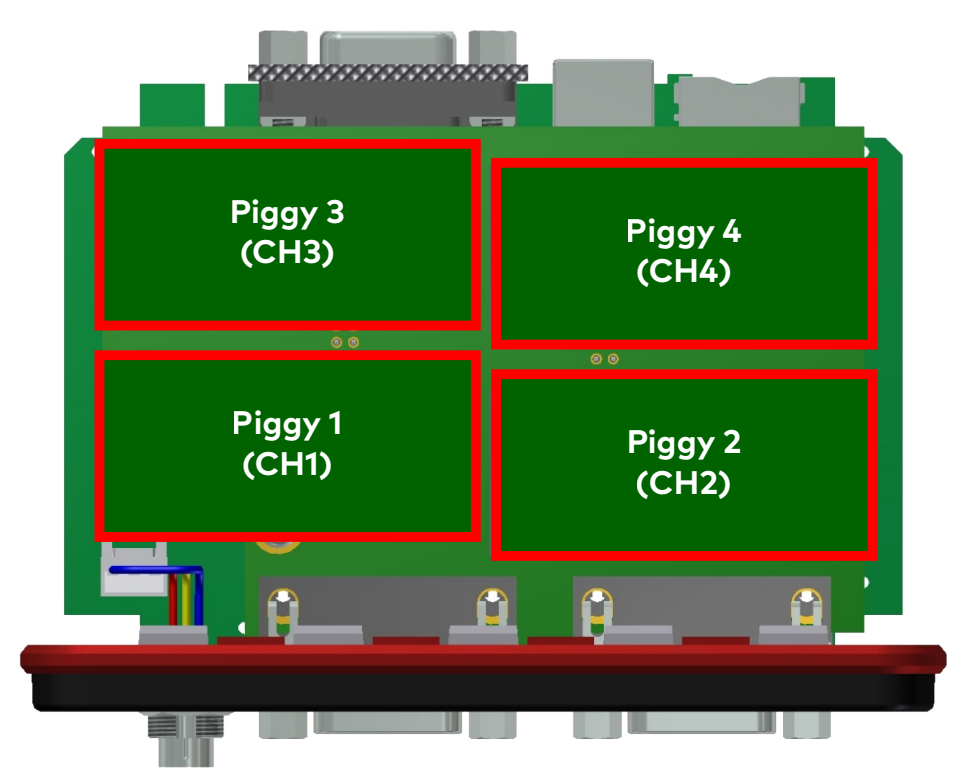

Figure 44: Piggyback plug-in locations for CH1...CH4

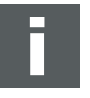

#### Note

LINpiggies have to be inserted before CANpiggies (in ascending order). If you intend to use only one LINpiggy, please use the first plug-in location (CH 1). J1708 should be handled like CAN.

| Piggyback Configurations |      |      |      |  |
|--------------------------|------|------|------|--|
| CH1                      | CH2  | CH3  | CH4  |  |
| CAN1                     | CAN2 | CAN3 | CAN4 |  |
| LIN1                     | CAN1 | CAN2 | CAN3 |  |
| LIN1                     | LIN2 | CAN1 | CAN2 |  |
| LIN1                     | LIN2 | LIN3 | CAN1 |  |
| LIN1                     | LIN2 | LIN3 | LIN4 |  |

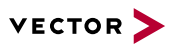

| Examples         | The following tables sho | The following tables show examples of possible configurations: |            |            |  |
|------------------|--------------------------|----------------------------------------------------------------|------------|------------|--|
| 1x CAN           | CH1                      | CH2                                                            | CH3        | CH4        |  |
|                  | CANpiggy 1               | -                                                              | -          | -          |  |
|                  |                          |                                                                |            |            |  |
| 1x LIN           | CH1                      | CH2                                                            | CH3        | CH4        |  |
|                  | LINpiggy 1               | -                                                              | -          | -          |  |
|                  |                          |                                                                |            |            |  |
| 1x LIN<br>1x CAN | CH1                      | CH2                                                            | СНЗ        | CH4        |  |
|                  | LINpiggy 1               | CANpiggy 1                                                     | -          | _          |  |
|                  |                          |                                                                | 1          | 1          |  |
| 1x LIN<br>1x CAN | CH1                      | CH2                                                            | СНЗ        | CH4        |  |
|                  | -                        | LINpiggy 1                                                     | -          | CANpiggy 1 |  |
|                  |                          |                                                                |            |            |  |
| 2x LIN<br>1x CAN | CH1                      | CH2                                                            | СНЗ        | CH4        |  |
|                  | LINpiggy 1               | LINpiggy 2                                                     | CANpiggy 1 | -          |  |

### 2.7.6 Pin Assignment CH1...CH4

Assignment of the D-SUB9 connectors

The pin assignments depend on the inserted Piggybacks. A list of available Piggybacks and their D-SUB9 pin assignments can be found in the separate accessories manual on the Vector Driver Disk in \Documentation\Accessories.

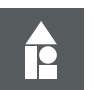

### Example

### CANpiggy 1041mag

The following example shows the pin assignment of CH1 if a CANpiggy 1041mag is inserted in the plug-in location at channel 1:

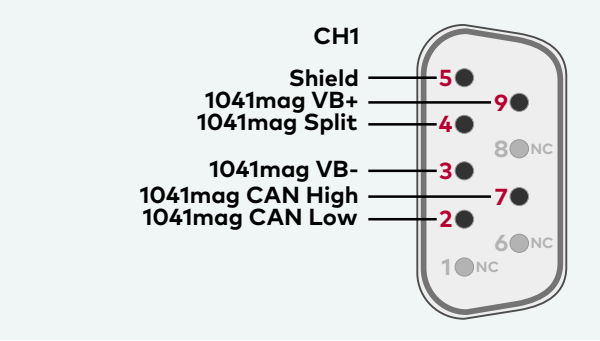

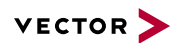

### 2.7.7 Pin Assignment CH5

Digital/analog IO

Internal

interconnection of

digital input 0/1

The pin assignment for CH5 is

as follows:

| Pin | Assignment      |
|-----|-----------------|
| 1   | Analog input    |
| 2   | Not connected   |
| 3   | Not connected   |
| 4   | Digital input 0 |
| 5   | Digital input 1 |
| 6   | Analog GND      |
| 7   | Not connected   |
| 8   | Digital output  |
| 9   | Digital GND     |
|     | -               |

| 11     | Analog In    | 1 |
|--------|--------------|---|
| *      | Analog GND   | 6 |
|        | Digital In 0 | 4 |
| "<br>" | Digital In 1 | 5 |
| ~      |              |   |
|        | Digital Out  | 8 |
|        | Digital GND  | 9 |
|        |              |   |
|        |              |   |

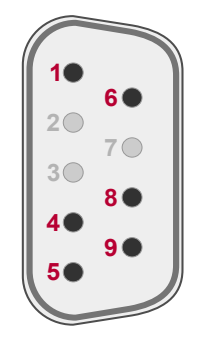

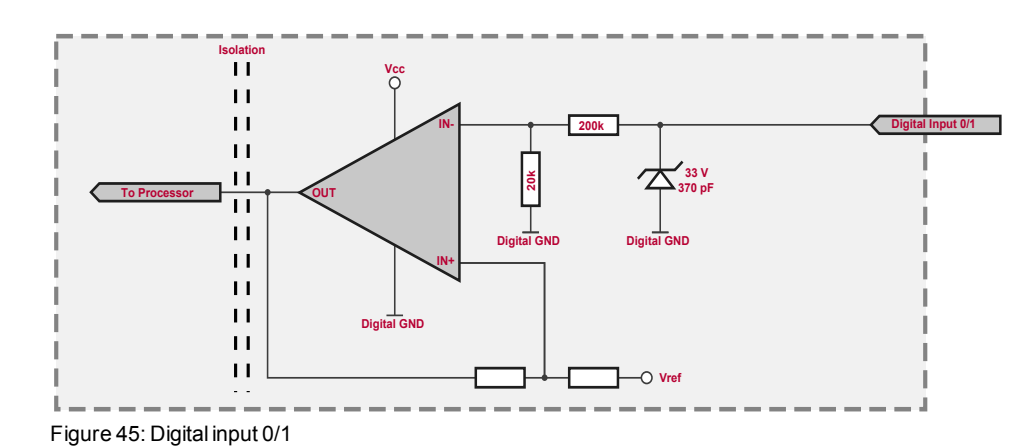

Internal

## interconnection of digital output

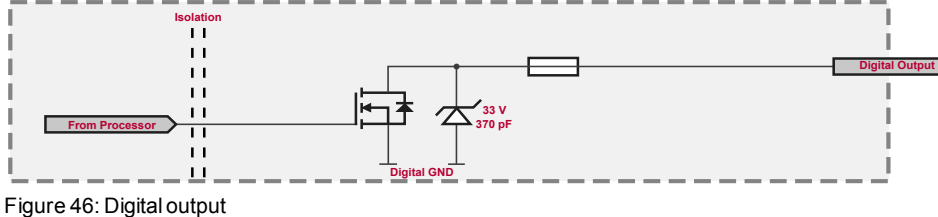

Internal interconnection of analog input

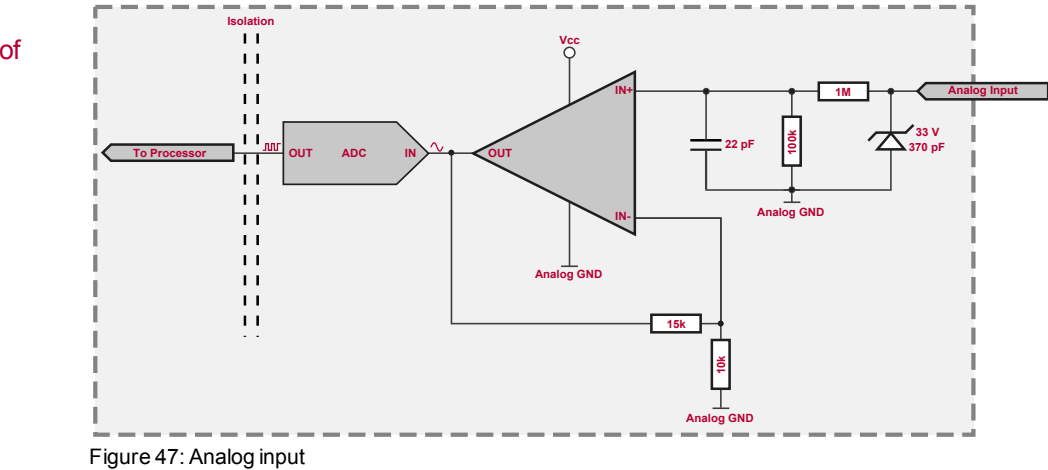

VN1600 Interface Family

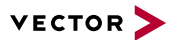

Extended measuring range of the analog input

In normal operation, voltages up to 18 V can be applied and measured at the analog input. The cutoff frequency  $\rm f_c$  (-3 dB) for AC voltages is approx. 7.2 kHz.

For measurements above 18 V (max. 50 V), an external series resistor has to be applied to the analog input. The series resistor  $R_{ext}$  depends on the input voltage  $U_{input}$  and can be calculated as follows:

$$R_{ext} \; [kOhm] = \; [(U_{input} \; * \; 0.61111) \; - \; 11] \; * \; 100$$
  
with  $\; 18 \, V < \; U_{input} \; \leq \; 50 \, V$ 

The cutoff frequency for AC voltages is also affected by the external series resistor:

$$f_{c}igg[Hzigg] \,=\, rac{1}{2.33^{st\,10^{-6\,st\,}R_{ext}[kOhm]}}$$

Examples

|                        | 24 V                | 32 V                | 36 V                 | 48 V                 |
|------------------------|---------------------|---------------------|----------------------|----------------------|
| R <sub>ext</sub>       | 367 kΩ              | 856 kΩ              | 1100 kΩ              | 1833 kΩ              |
| R <sub>ext</sub> (E96) | 374 kΩ<br>(24.12 V) | 866 kΩ<br>(32.17 V) | 1100 kΩ<br>(36.00 V) | 1870 kΩ<br>(48.60 V) |
| f <sub>c</sub> (-3 dB) | 1148 Hz             | 496 Hz              | 390 Hz               | 230 Hz               |

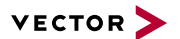

### 2.7.8 Replacing Piggybacks

# .

### Caution!

When performing this operation be sure not to touch the top or bottom of the boards (VN1640A main board or Piggybacks) to avoid damages due to electrical discharges.

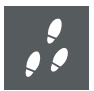

#### Step by Step Procedure

1. First, loosen the VN1640A housing screws on the side with the four D-SUB9 connectors. This requires removing the two black decorative caps. Then carefully pull the PC-board out of the housing.

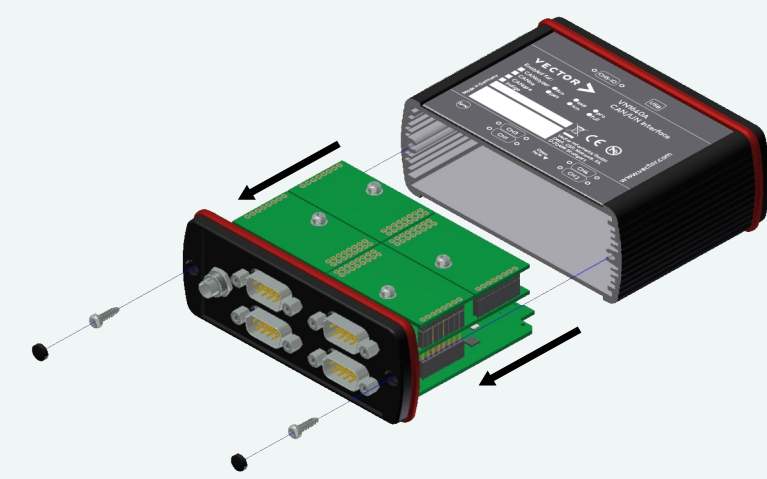

Figure 48: Opening the housing

2. The plug-in locations are defined as follows:

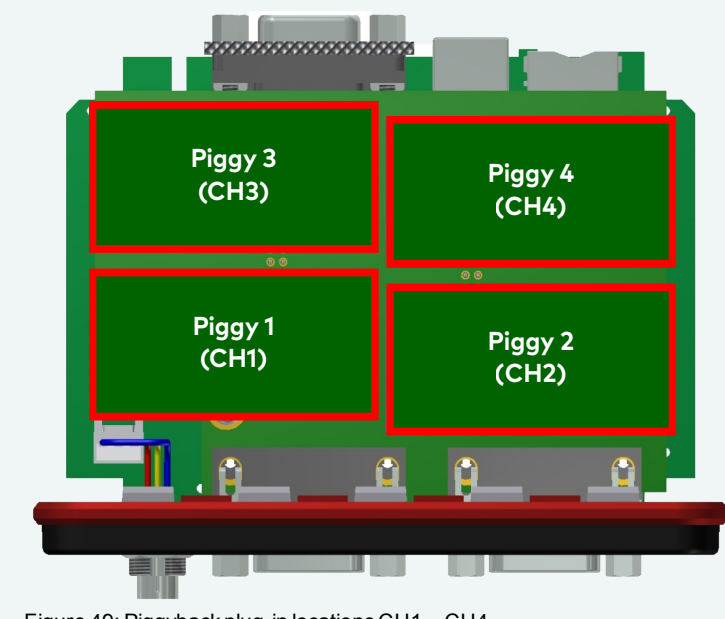

Figure 49: Piggyback plug-in locations CH1...CH4

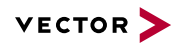

3. Each Piggyback is fastened by a screw and retainer. Please loosen the appropriate screw including the retainer and carefully remove the Piggyback from the plug-in location.

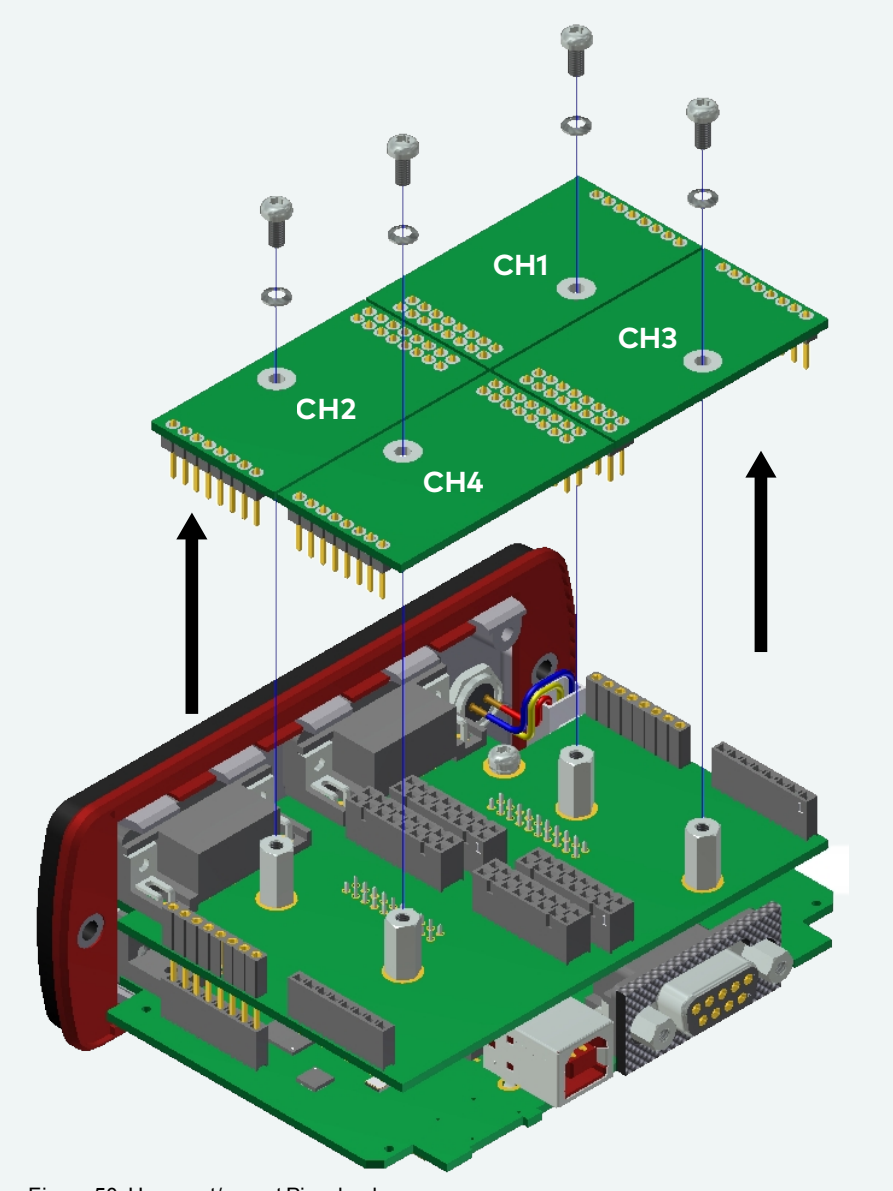

Figure 50: Unmount/mount Piggybacks

- 4. Insert the replacement Piggyback. When doing this please make sure that the single and dual-row connectors are not laterally offset.
- 5. Secure the new Piggyback with the appropriate screw and retainer.

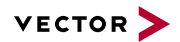

6. Place the VN1640A main board back in the housing. This operation involves placing the housing on a table with its back side (side with the bar code) facing upward. Then the main board with the Piggybacks facing upward is inserted into the first guide rails.

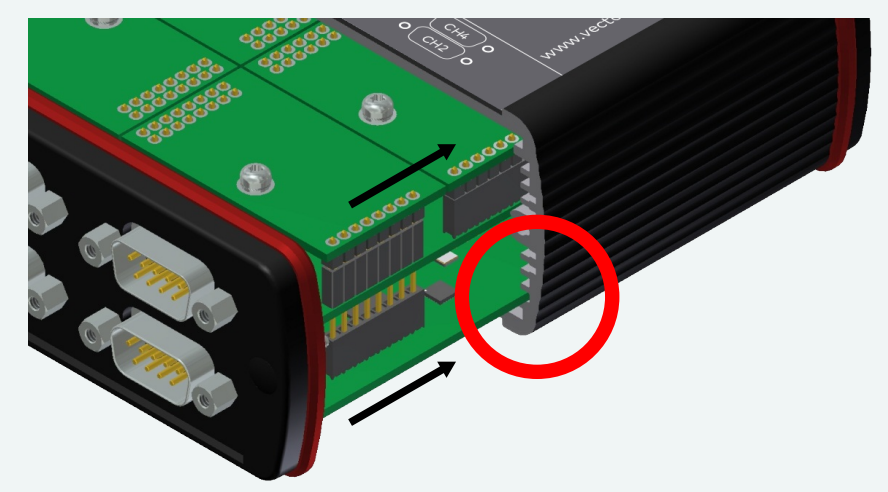

Figure 51: First guide rails

- 7. It should be possible to slide the main board in the housing up to a few millimeters from the end without forcing it in. Close the housing by applying light pressure and then secure it with the appropriate screw fasteners. The screws should be secure but not excessively tight.
- 8. Please also attach the two black decorative caps.
- 9. Connect the VN1640A and the PC via the USB cable and check the bus configuration in **Vector Hardware Config**.

| 🗆 🗺 Hardwara                  | D 1 1                  |                                             |
|-------------------------------|------------------------|---------------------------------------------|
|                               | Details                |                                             |
|                               | Cevice                 | VN1640A 1 (006479)                          |
|                               | Туре                   | USB 2.0, connected with Hi-Speed 480 MBit/s |
|                               | Serial number          | 6479                                        |
| 🖨 😋 VN1640A 1 (006479)        | Driver version         | 9.3.24                                      |
| CANpiggy 1057Gcap (Highspeed) | Firmware version       | 9.3.24                                      |
|                               | Hardware revision      | 3.0                                         |
| 😥 🔔 Channel 3                 | Capabilities           | CAN, LIN, D/A IO, J1708, K-LINE             |
| 🖅 🚍 Channel 4                 | Features               | CAPL-on-Board                               |
|                               |                        |                                             |
| ⊕ ♣ VN7610 1 (000804)         | 🔊 Multiple device mode | OFF                                         |
| Application                   | Receive latency        | Fast                                        |
| Global Settings               |                        |                                             |
|                               |                        |                                             |
|                               |                        |                                             |
| H- C License                  |                        |                                             |
|                               |                        |                                             |
|                               |                        |                                             |
|                               |                        |                                             |

Figure 52: Check inserted Piggybacks

### 2.7.9 Technical Data

| CAN channels                     | Max. 4<br>configurable via Piggybacks<br>CAN: up to 2 Mbit/s<br>CAN FD: up to 8 Mbit/s                         |
|----------------------------------|----------------------------------------------------------------------------------------------------|
| LIN channels                     | Max. 4<br>configurable via Piggybacks<br>up to 330 kbit/s                                                      |
| K-Line channels                  | Max. 2<br>with LINpiggy 7269mag at CH1/CH2                                                                     |
| J1708 channels                   | Max. 4 configurable via Piggybacks                                                                             |
| Analog input                     | 10 bit<br>Input 0 V18 V<br>Voltage tolerance up to 50 V<br>(with series resistor)<br>Sampling rate up to 1 kHz |
| Digital input                    | Range 0 V32 V<br>Schmitt trigger high 2.7 V, low 2.2 V<br>Hysteresis 0.5 V<br>Input frequencies up to 1 kHz    |
| Digital output                   | Open Drain<br>External supply up to 32 V<br>Current max. 500 mA<br>Short circuit / over voltage protected      |
| Power consumption                | Approx. 2.5 W                                                                                                  |
| Temperature range                | Operating: -40 °C+70 °C<br>Shipping and storage: -40 °C+85 °C                                                  |
| Relative humidity of ambient air | 15 %95 %, non-condensing                                                                                       |
| Dimensions (LxWxH)               | Approx. 88 mm x 111 mm x 45 mm                                                                                 |
| Weight                           | 330 g (without accessories)                                                                                    |
| Operating system requirements    | Windows 7 SP1 (32 bit / 64 bit)<br>Windows 8.1 (32 bit / 64 bit)<br>Windows 10 (64 bit)                        |

## **3 Getting Started**

In this chapter you find the following information:

| 3.1 Driver Installation  | 64              |
|--------------------------|-----------------|
| 3.2 Device Configuration | 67              |
| 3.3 Quick Test           | 68              |
| <b>3.4 Loop Tests</b>    | <b>69</b><br>69 |

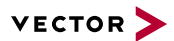

## 3.1 Driver Installation

General information

The Vector Driver Disk offers a driver setup which allows the installation or the removal of Vector devices.

#### Note

Please note that you will need Administrator Rights for the following steps.

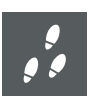

### Step by Step Procedure

1. Execute the driver setup from the autostart menu or directly from \Drivers\Setup.exe before the device is connected to the PC with the included USB cable.

If you have already connected the device to the PC, the **Windows found new Hardware** wizard appears. Close this wizard and then execute the driver setup.

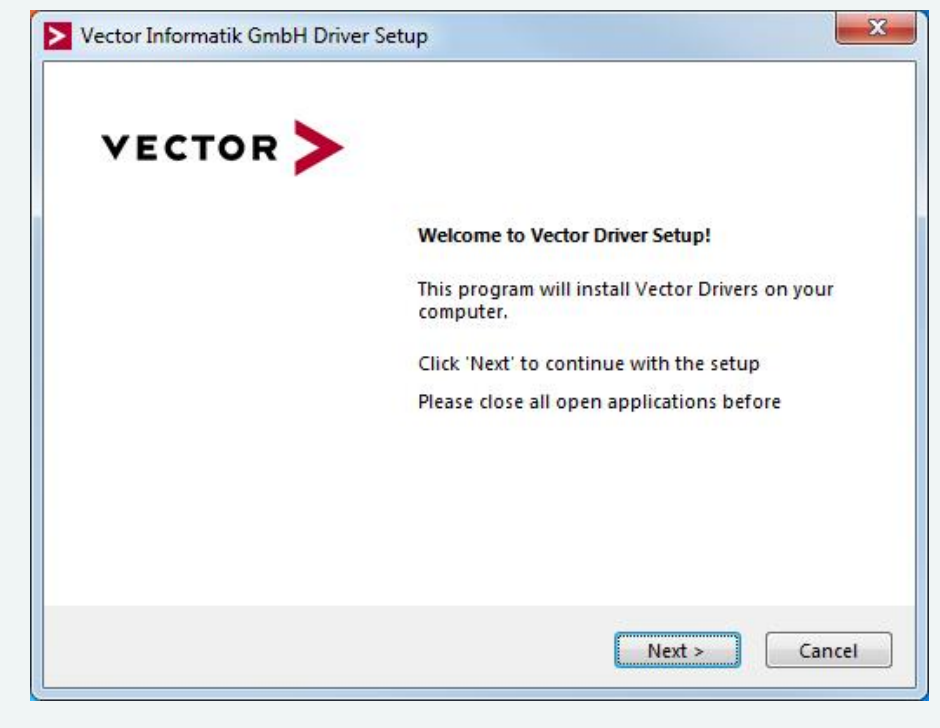

2. Click [Next] in the driver setup dialog. The initialization process starts.

3. In the driver selection dialog, select your devices to be installed (or to be uninstalled).

| river Selection                                |                   | VECTOR                        | >    |
|------------------------------------------------|-------------------|-------------------------------|------|
| e setup will install or uninstall the selected | d devices.        |                               |      |
| Device                                         | Installed driver  | Driver in installation packet |      |
| CAN/LIN Interface Family                       |                   |                               | -    |
| VN1610 / VN1611 / VN1630 / VN1640              | 9.3.42            | 9.3.42                        |      |
| VN1630 log                                     | 9.6.32            | 9.6.32                        |      |
| FlexRay Interface Family                       |                   |                               | - 11 |
| VN3300                                         | 8.2.26            | 8.2.26                        |      |
| VN3600                                         | 8.2.26            | 8.2.26                        |      |
| VN7570                                         | 9.9.26            | 10.3.18                       |      |
| VN7572                                         | 9.6.28            | 10.3.18                       |      |
| VN7600                                         | 9.9.26            | 9.9.26                        |      |
| VN7610                                         | 9.6.28            | 9.6.28                        | =    |
| VN7640                                         | 10.1.24           | 10.1.24                       | 1    |
| Vector Tool Platform                           |                   |                               | -    |
| Vector Platform Manager                        | - not installed - | 1.4.41                        |      |
| VN8900 Interface Family                        | 9.9.22            | 10.2.14                       |      |
| VN8800 Interface Family                        | 9.3.18            | 9.3.18                        |      |
| Ethernet Interface Family                      |                   | 1979/1922                     | -    |
| VN5610 / VN5610A                               | 98.74             | 9 8 74                        |      |
| VN5640                                         | 9.9.24            | 10.1.34                       |      |
| MOST Interface Family                          |                   |                               |      |
|                                                | 0.0.22            | 0.0.22                        |      |
| VN2640                                         | 8.4.36            | 8.4.36                        |      |
| VI Interfere French                            | 00                | 0.1.00                        |      |
| AL INTERFACE FAMIly                            |                   |                               |      |
| CANcardXL                                      | 8.7.16            | 8.7.16                        |      |
| CANcardXLe                                     | 7.9.30            | 7.9.30                        |      |
| CANCASEXL / CANCASEXL IOG                      | 0.7.10            | 0.7.10                        |      |
|                                                | 0.7.10            | 0.7.10                        | +    |
| ARINIC Interface Family                        |                   |                               | - 1  |
| Select/deselect all devices                    |                   |                               |      |
| Remove all driver components                   |                   |                               |      |

- 4. Click **[Install]** to execute the driver installation, or **[Uninstall]** to remove existing drivers.
- 5. A confirmation dialog appears. Click **[Close]** to exit. After successful installation, the device is ready for operation and can be connected to the PC with the included USB cable.

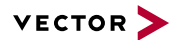

### Step by Step Procedure

### For VN1630 log users only:

Please also install the Vector Logger Configurator as follows:

- 1. Execute \Tools\VN1630\_log\Setup.exe.
- 2. Finish the installation with the setup.

### Reference

Information on the configuration of the Logging Mode and export of recorded data can be found in the separate manual provided with the **Vector Logger Con-***figurator*.

## 3.2 Device Configuration

#### Configuration

Before the installed device can be used in an application, it must be properly configured for the needed use case. This configuration is done with the **Vector Hardware Config** tool which comes with the driver installation. The tool can be found in **Windows | Start | Settings | Control Panel | Vector Hardware** and manages all installed Vector devices.

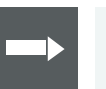

#### Reference

Further details on **Vector Hardware Config** can be found in the installation instructions (see section Vector Hardware Configuration on page 71).

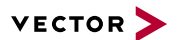

## 3.3 Quick Test

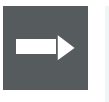

Reference

Please execute the test as descibed in section Loop Tests on page 69.

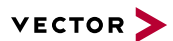

## 3.4 Loop Tests

**Operation test** 

The test described here can be performed to check the functional integrity of the driver and the device. This test is identical for Windows 7 / Windows 8.1 / Windows 10 and independent of the used application.

### 3.4.1 CAN

### Device test

The operating test for CAN can be executed with the following devices:

- > CANcardXL/XLe
- > CANcaseXL/XL log
- > CANboardXL Family
- > VN1610 / VN1630A / VN1630 log / VN1640A
- > VN5610A

test:

- > VN7570 / VN7572 / VN7600 / VN7640
- > VN8911 with VN8970
- > VN8912A / VN8914 with VN8970 / VN8972

#### Loop3.exe

9 9 9

#### Step by Step Procedure

- Connect two CAN channels with a suitable cable. If two high-speed transceivers are being used, we recommend our CANcable1 (CANcable0 for low-speed transceivers).
- 2. Start \Drivers\Common\Loop3.exe from the Vector Driver Disk. This program accesses the Vector devices and transmits CAN messages.

Either two high-speed or two low-speed transceivers are necessary for this functional

| Selected channels  Ist CANcardXLe Channel 3  Selected channel 4                            | Settings        | 🔲 Stress priority | Time limit [s] |               |
|--------------------------------------------------------------------------------------------|-----------------|-------------------|----------------|---------------|
| Ist CAN carox Le Channel 4<br>1st CAN caseXL log Channel 1<br>1st CAN caseXL log Channel 2 | ■ I con con p i | т                 | 16             |               |
| Ist VN1610 Channel 1                                                                       | 1.000.000 Bd    | 1                 | Save statistic | <u>S</u> tart |
| 🔲 1st VN1610 Channel 2                                                                     | 👻 🛛 🖛 IDs 💆     | ]                 | Dump events    | Clear         |
|                                                                                            |                 |                   |                |               |
|                                                                                            |                 |                   |                |               |
|                                                                                            |                 |                   |                |               |

3. Select the connected CAN channels of the device(s) to be tested.

- 4. Set the appropriate baudrate depending on the transceiver being used (high-speed max. 1,000,000 Bd, low-speed max. 125,000 Bd).
- 5. Click [Start].
- 6. You will see statistical data in the lower part of the window if the system has been configured properly.

| Selected channels  Ist CANcardXLe Channel 3  Ist CANcardXLe Channel 4  Ist CANcardXLe Channel 4  Ist CANcaseXL log Channel 1  Ist CANcaseXL log Channel 2  Ist VN1610 Channel 1  Ist VN1610 Channel 2 |                                            | ettings<br>Req. statistics<br>Write logs<br>Timer events<br>.000.000 Bd | C Stress priority | Time limit [s]<br>0<br>Burst size<br>16<br>Save statistic<br>Dump events | Exit<br>Vector |
|----------------------------------------------------------------------------------------------------|--------------------------------------------|-------------------------------------------------------------------------|-------------------|--------------------------------------------------------------------------|----------------|
| Lhannel8 = UX100<br>Setting bit rate to 1000000 bit/s, t1=5,<br>btr0=00,bt1=14<br>FwVersion=0709001E, HwVersion=00<br>FwVersion=0800000E, HwVersion=00                                                | , t2=2, samp<br>1000000, Se<br>1000000, Se | iling point 75%<br>rialNumber=164<br>rialNumber=99991                   | 7                 |                                                                          |                |
| Setting timer rate to 1<br>Started at Mon Mar 19 12:07:38 2012<br>Time synchronization disabled.                                                                                                    |                                            |                                                                         |                   |                                                                          |                |

7. The test procedure can be terminated with the **[Stop]** button. An **OK** should appear in the upper part of the window.

| Selected channels  Ist CANcardXLe Channel 3  Ist CANcardXLe Channel 4  Ist CANcardXLe Channel 1 |   | Settings<br>Req. statistics<br>Write logs<br>Timer events | C Stress priority | Time limit [s]<br>0<br>Burst size<br>16 |                    |
|-------------------------------------------------------------------------------------------------|---|-----------------------------------------------------------|-------------------|-----------------------------------------|--------------------|
| ■ 1st CANcaseXL log Channel 2<br>■ 1st VN1610 Channel 1<br>■ 1st VN1610 Channel 2               | * | 1.000.000 Bd ▼<br>Random IDs ▼                            |                   | Save statistic<br>Dump events           | <u>Start</u> Clear |
| Fine synchronization disabled                                                                   |   |                                                           |                   |                                         |                    |
| Fest finished with result:                                                                      |   |                                                           |                   |                                         |                    |

# **4 Vector Hardware Configuration**

In this chapter you find the following information:

| 4.1 General Information | 72 |
|-------------------------|----|
| 4.2 Tool Description    | 73 |
| 4.2.1 Introduction      | 73 |
| 4.2.2 Tree View         | 74 |

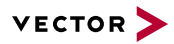

## 4.1 General Information

Executing Vector Hardware Config After the successful driver installation you will find the configuration application **Vector Hardware** in the Control Panel (see below). The tool gives you information about the connected and installed Vector devices. There are also several settings that can be changed.

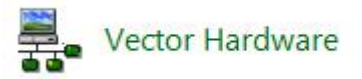

Figure 53: Icon in Control Panel

| Control Panel<br>Windows 7   | <ul> <li>Category view</li> <li>Windows Start   Control Panel   Hardware and Sound,<br/>click Vector Hardware in the list.</li> </ul>                                                                                                    |    |
|------------------------------|----------------------------------------------------------------------------------------------------|----|
|                              | <ul> <li>Symbols view</li> <li>Windows Start   Control Panel,<br/>click Vector Hardware in the list.</li> </ul>                                                                                                    |    |
| Control Panel<br>Windows 8.1 | Category view<br><windows key="">+<x>   Control Panel   Hardware and Sound<br/>click Vector Hardware in the list.</x></windows>                                                                                                    | I, |
|                              | <ul> <li>Symbols view</li> <li></li> <li></li></ul> |    |
| Control Panel<br>Windows 10  | Category view<br><windows key="">+<x>   Control Panel   Hardware and Sound<br/>click Vector Hardware in the list.</x></windows>                                                                                                    | I, |
|                              | <ul> <li>Symbols view</li> <li><windows key="">+<x>   Control Panel,<br/>click Vector Hardware in the list.</x></windows></li> </ul>                                                                                                    |    |
# 4.2 Tool Description

## 4.2.1 Introduction

Vector Hardware Config

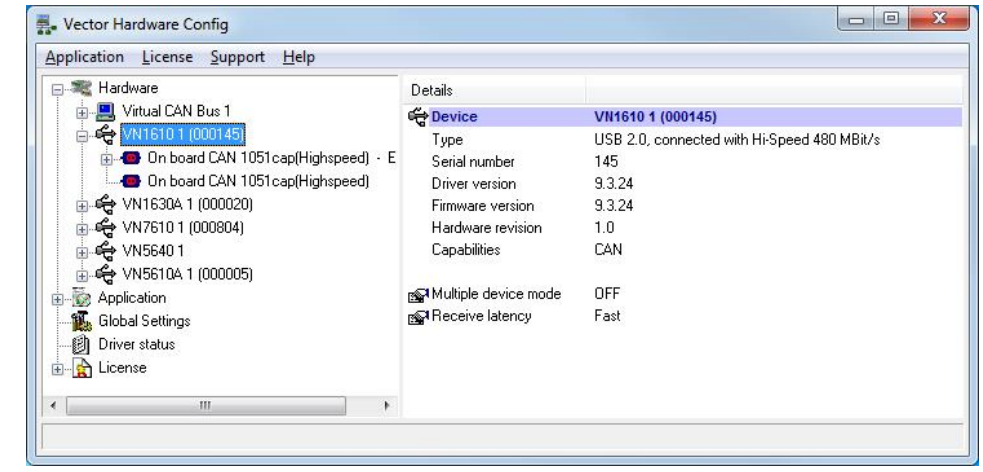

Figure 54: General view of Vector Hardware Config

Logical and physical channels

**Vector Hardware Config** enables the channel configuration between installed Vector devices and applications. Applications use so-called logical channels which are hardware independent and have to be assigned to real hardware channels.

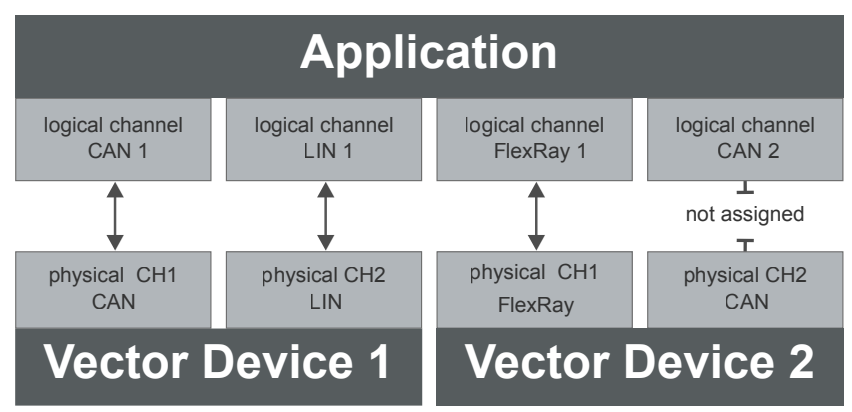

Figure 55: Concept of channel assignments

| 🛛 🗮 Hardware       | Details                   | Interfa         | ce Device Channel            | Description |                                                                                              |
|--------------------|---------------------------|-----------------|------------------------------|-------------|----------------------------------------------------------------------------------------------|
| Application        | CAN                       |                 |                              |             |                                                                                              |
|                    | CAN 1<br>CAN 2            | VN163<br>Not as |                              |             |                                                                                              |
| My_XL_API_App      | CAN 3<br>CAN 4<br>LIN     | Nc<br>Nc        | Virtual CAN Bus<br>VN1610    | *           |                                                                                              |
| 👩 Driver status    |                           |                 | VN1630A                      | •           | VN1630A 1 (000020) Channel 1                                                                 |
| ⊣ <u>n</u> License | LIN 1<br>LIN 2<br>FlexRay | Nc<br>Nc        | VN7610<br>VN5640<br>VN5610A  | *<br>*<br>* | VN1630A 1 (000020) Channel 2<br>VN1630A 1 (000020) Channel 3<br>VN1630A 1 (000020) Channel 4 |
|                    | FlexRay 1                 | VN              | Remove assignment<br>Refresh |             |                                                                                              |

Figure 56: Channel assignment in Vector Hardware Config

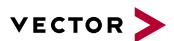

### 4.2.2 Tree View

Accessing The tool is split into two windows. The left window has a tree view and lets you access the installed Vector devices, the right window displays the details of the selection. The following nodes are available in the tree view:

Hardware

The **Hardware** section lists the installed Vector devices. Each device item has physical channels which can be assigned to any number of logical channels (e. g. CANalyzer CAN 1). A logical channel can be assigned to only one physical channel.

| a 💐 Hardware                                                    | [                     | Details         |  |          |                    |  |
|-----------------------------------------------------------------|-----------------------|-----------------|--|----------|--------------------|--|
| 🖶 🛄 Virtual CAN Bus 1                                           | đ                     | 🖶 Device        |  | VN1610 1 | (000145)           |  |
| 🖶 😋 VN1610 1 (000145)                                           |                       | Channel         |  | 1        |                    |  |
| On board CAN 1051 cap(Highspeed On board CAN 1051 cap(Highspeed | CANal                 | Nalyzer<br>Nape |  | CAN1     |                    |  |
| ⊕ 🚓 VN1630A 1 (000020)                                          | CANap                 |                 |  | CAN 2    | 051 cap(Highspeed) |  |
| 🗄 🕰 VN7610 1 (000804)                                           | CANoe                 | 2               |  | CAN 3    |                    |  |
| 🖶 🕰 VN5640 1                                                    | My XL                 | XI API Ann      |  | CAN 4    |                    |  |
|                                                                 |                       |                 |  |          |                    |  |
| - 😥 Application                                                 | Default CAN baud rate |                 |  |          |                    |  |
| Global Settings Driver status                                   | Refresh               | Refresh         |  |          |                    |  |
|                                                                 |                       | Lonnector       |  | CH1/2    |                    |  |
|                                                                 |                       | PIN 1           |  | -        |                    |  |
|                                                                 |                       | PIN 2           |  | CAN Low  |                    |  |
|                                                                 |                       | PIN 3           |  | GND      |                    |  |
|                                                                 |                       | PIN 4           |  | -        |                    |  |
|                                                                 |                       | PIN 5           |  | Shield   |                    |  |
|                                                                 |                       | PIN 6           |  |          |                    |  |
|                                                                 |                       | PIN 7           |  | CAN High |                    |  |
|                                                                 |                       | PIN 8           |  | 53       |                    |  |
|                                                                 |                       | PIN 9           |  | *)       |                    |  |

Figure 57: Hardware

### Application

In **Application**, all available applications are displayed in a tree view. According to each application, the assignments of logical and physical channels are displayed in the right part of the window. If no assignment exists, the information **Not assigned** appears. The assignment can be edited via a right-click.

| pplication <u>L</u> icense <u>S</u> upport <u>H</u> elp |           |                              |             |     |
|---------------------------------------------------------|-----------|------------------------------|-------------|-----|
| Hardware Hardware                                       | Details   | Interface Device Channel     | Description | 1   |
| Application                                             | CAN       |                              |             |     |
|                                                         | CAN 1     | VN1630A 1 (000020) Channel 1 |             |     |
| CANoe                                                   | CAN 2     | Not assigned                 |             |     |
| My XL API App                                           | CAN 3     | Not assigned                 |             |     |
| 📆 Global Settings                                       | CAN 4     | Not assigned                 |             |     |
|                                                         | LIN       |                              |             |     |
| LICEINE                                                 | LIN 1     | Not assigned                 |             |     |
|                                                         | LIN 2     | Not assigned                 |             |     |
|                                                         | FlexRay   |                              |             |     |
|                                                         | FlexRay 1 | VN76101 (000804) Channel 1   |             |     |
|                                                         | •         |                              |             | 1 1 |

Figure 58: Application

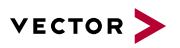

Global settings Global settings contains global device configuration possibilities, e. g. software time synchronization, transmit queue size, configuration flags or the number of virtual CAN devices.

| Application License Support Help |                                                                                                    |                                      |  |
|----------------------------------|----------------------------------------------------------------------------------------------------|--------------------------------------|--|
| Hardware                         | Details                                                                                                    |                                      |  |
|                                  | ଜ୍ମକ୍ର Software time synchronization<br>ଜ୍ୟୁକି Transmit Queue size<br>ଜ୍ୟୁକି Configuration flags<br>ଜ୍ୟୁକି Number of Virtual CAN Devices | YES<br>256 messages<br>0x400000<br>1 |  |

Figure 59: Global settings

### Driver status

**Driver status** offers an overall status information of devices and applications currently in use. You can see whether the channels are connected to the bus (online/offline) and whether the time synchronization is activated or not (Time-Sync-On/Time-Sync-Off).

| pplication License Support                                                 | Help                           |                                               |  |  |  |  |
|----------------------------------------------------------------------------|--------------------------------|-----------------------------------------------|--|--|--|--|
| 🕂 🗮 Hardware                                                               | Details                        |                                               |  |  |  |  |
| Hardware<br>Application<br>Global Settings<br>Driver status<br>A-R License | 🚓 VN5610A 1 (000005) Channel 2 | Offline, Time-Sync-On                         |  |  |  |  |
| 📲 🚺 Global Settings                                                        | 😴 VN5610A 1 (000005) Channel 3 | Offline, Time-Sync-On                         |  |  |  |  |
| 😰 Driver status                                                            | 😴 VN5610A 1 (000005) Channel 4 | Offline, Time-Sync-On                         |  |  |  |  |
| E License                                                                  | 🗳 VN5610A 1 (000005) Channel 5 | Offline, Time-Sync-On                         |  |  |  |  |
|                                                                            | 🕞 CANalyzer:                   | VN1610 1 (000145) Channel 1, Init, Activated  |  |  |  |  |
|                                                                            |                                | VN1610 1 (000145) Channel 2, Init, Activated  |  |  |  |  |
|                                                                            |                                | VN1630A 1 (000020) Channel 1, Init, Activated |  |  |  |  |
|                                                                            |                                | VN1630A 1 (000020) Channel 2, Init, Activated |  |  |  |  |
|                                                                            | 🛸 CANoe:                       | VN5610A 1 (000005) Channel 1, Init, Activated |  |  |  |  |
|                                                                            |                                | VN5640 1 Channel 17, Init, Activated          |  |  |  |  |
|                                                                            |                                | VN5640 1 Channel 18, Init, Activated          |  |  |  |  |
|                                                                            |                                | VN76101 (000804) Channel 1, Init, Activated   |  |  |  |  |

Figure 60: Driver status

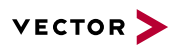

### License

The **License** section contains information on all current available licenses (Vector bus devices, Vector License USB dongle devices).

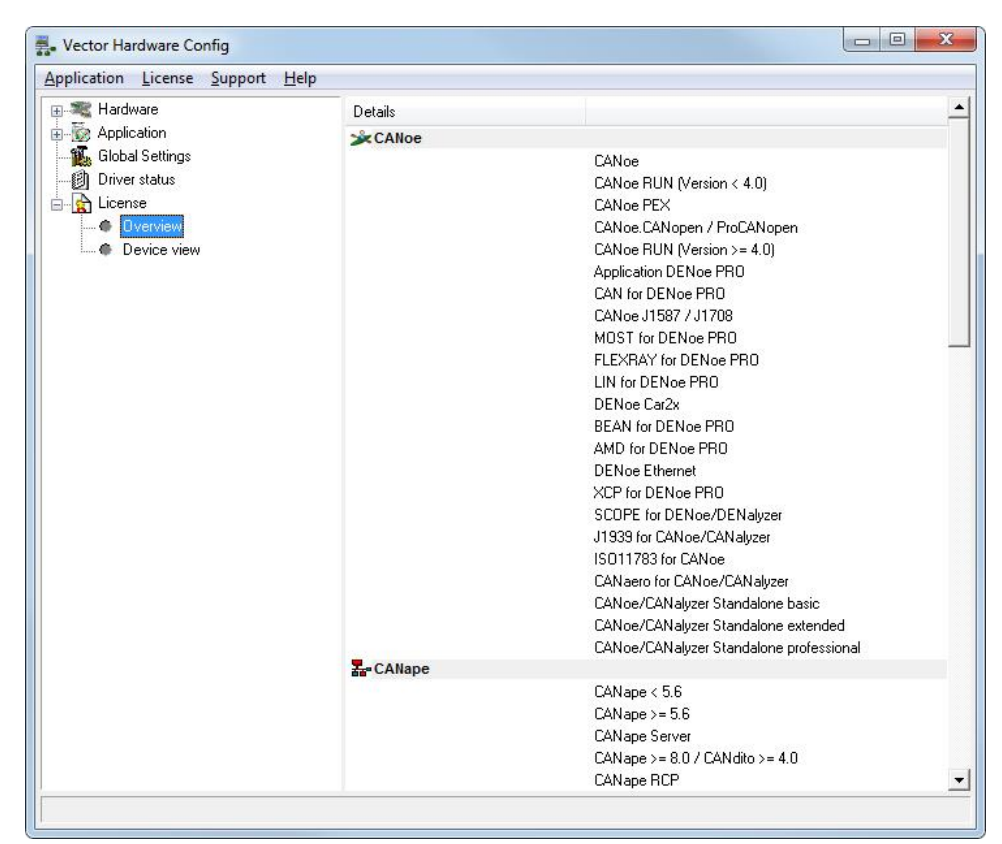

Figure 61: License

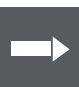

### Reference

You will find a detailed description of **Vector Hardware Config** in the online help **(Help | Contents)**.

# **5 Time Synchronization**

In this chapter you find the following information:

| 5.1 | General Information | .78 |
|-----|---------------------|-----|
| 5.2 | Software Sync       | .80 |
| 5.3 | Hardware Sync       | .81 |

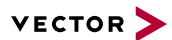

# 5.1 General Information

Time stamps and events

Time stamps are useful when analyzing incoming or outgoing data or event sequences on a specific bus.

| 5   | ] т<br>6 | rac | e<br>፪ 😤 🌫 🗚 | * 🛒 | II 🔺 | <b>I</b> | 1   |     |         | - E  | -    |      | ) <b>-</b> | ×  |
|-----|----------|-----|--------------|-----|------|----------|-----|-----|---------|------|------|------|------------|----|
| I   | 8        | Tir | me           | Chn | ID   | Name     | Dir | DLC | Data    |      |      |      |            |    |
| II. | 8        |     | 0.100376     | 2   | 100  |          | Rx  | 8   | 23 19 0 | 5 47 | 79 3 | 4 52 | 82         | 1  |
| Þ   | 8        |     | 0.100378     | 1   | 100  |          | Tx  | 8   | 23 19 0 | 5 47 | 79 3 | 4 52 | 82         | =  |
|     |          |     | 0.200382     | 2   | 100  |          | Rx  | 8   | 03 04 0 | 6 95 | 06 0 | 7 56 | 74         | -  |
| 1   |          |     | 0.200384     | 1   | 100  |          | Tx  | 8   | 03 04 0 | 6 95 | 06 0 | 7 56 | 74         |    |
| 1   |          |     | 0.300372     | 1   | 102  |          | Rx  | 8   | 74 02 3 | 1 73 | 94 1 | 2 04 | 93         |    |
| Þ   |          |     | 0.300374     | 2   | 102  |          | Tx  | 8   | 74 02 3 | 1 73 | 94 1 | 2 04 | 93         |    |
|     |          |     | 0.400406     | 2   | 100  |          | Rx  | 8   | 23 19 0 | 5 47 | 79 3 | 4 52 | 82         | E  |
|     |          | -   |              | 1   | 100  |          | Tv  | 8   | 77 10 0 | 5 47 | 70 3 | 4 57 | 87         | Č. |

Figure 62: Time stamps of two CAN channels in CANalyzer

# Generating time stamps

Each event which is sent or received by a Vector network interface has an accurate time stamp. Time stamps are generated for each channel in the Vector network interface. The base for these time stamps is a common hardware clock in the device.

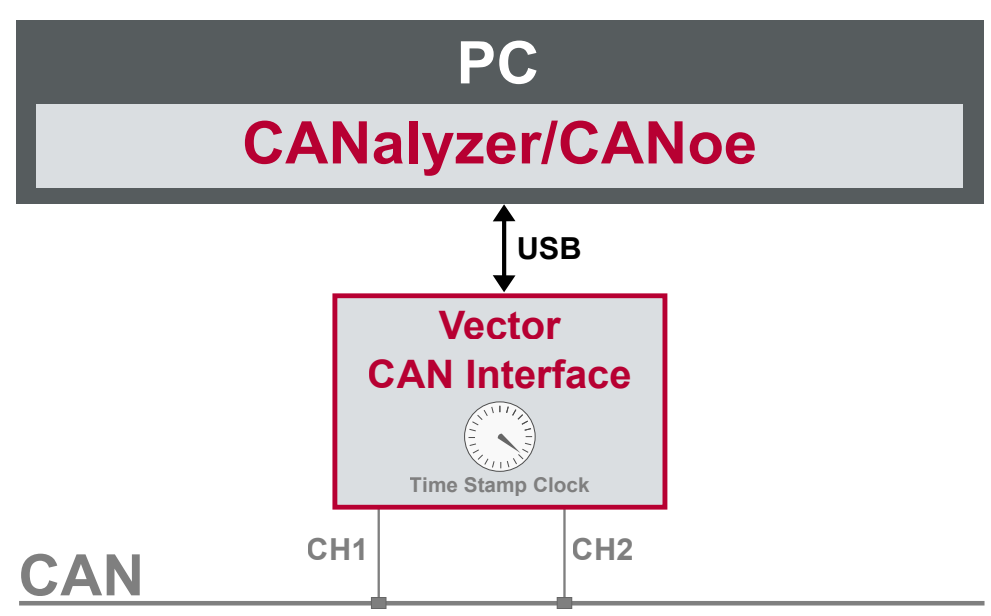

Figure 63: Common time stamp clock for each channel

If the measurement setup requires more than one Vector network interface, a synchronization of all connected interfaces and their hardware clocks is needed.

Due to manufacturing and temperature tolerances, the hardware clocks may vary in speed, so time stamps of various Vector devices drift over time.

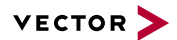

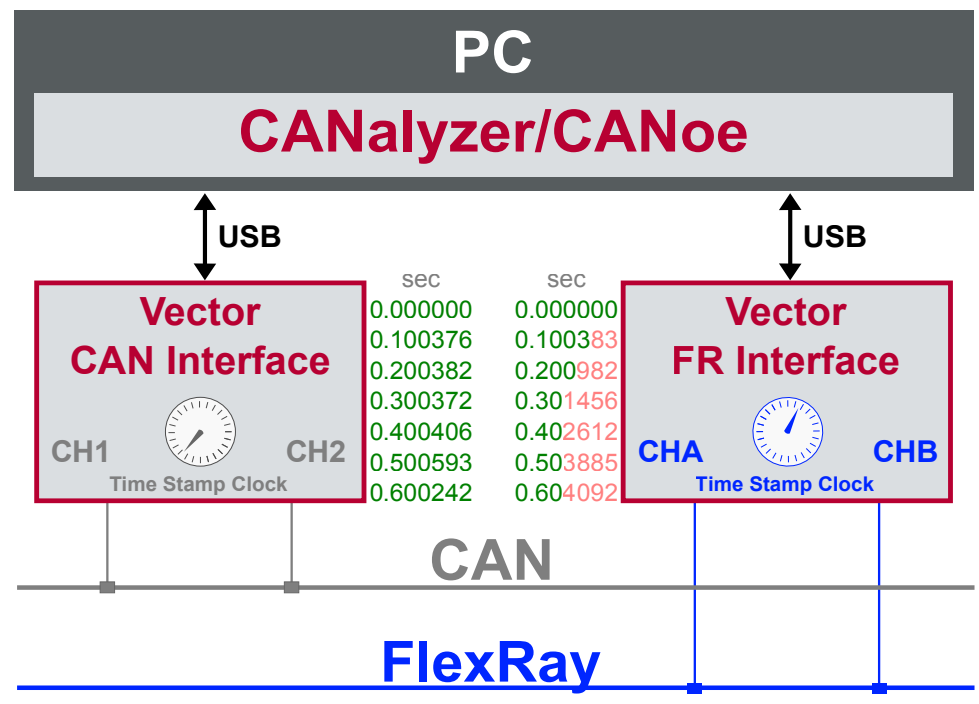

Figure 64: Example of unsynchronized network interfaces. Independent time stamps drift apart

To compensate for these time stamp deviations between the Vector network interfaces, the time stamps can be either synchronized by software or by hardware (see next section).

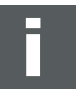

### Note

The accuracy of the software and hardware sync depends on the interface. Further information on specific values can be found in the technical data of the respective devices.

# 5.2 Software Sync

Synchronization by software

The software time synchronization is driver-based and available for all applications without any restrictions. The time stamp deviations from different Vector network interfaces are calculated and synchronized to the common PC clock. For this purpose no further hardware setup is required.

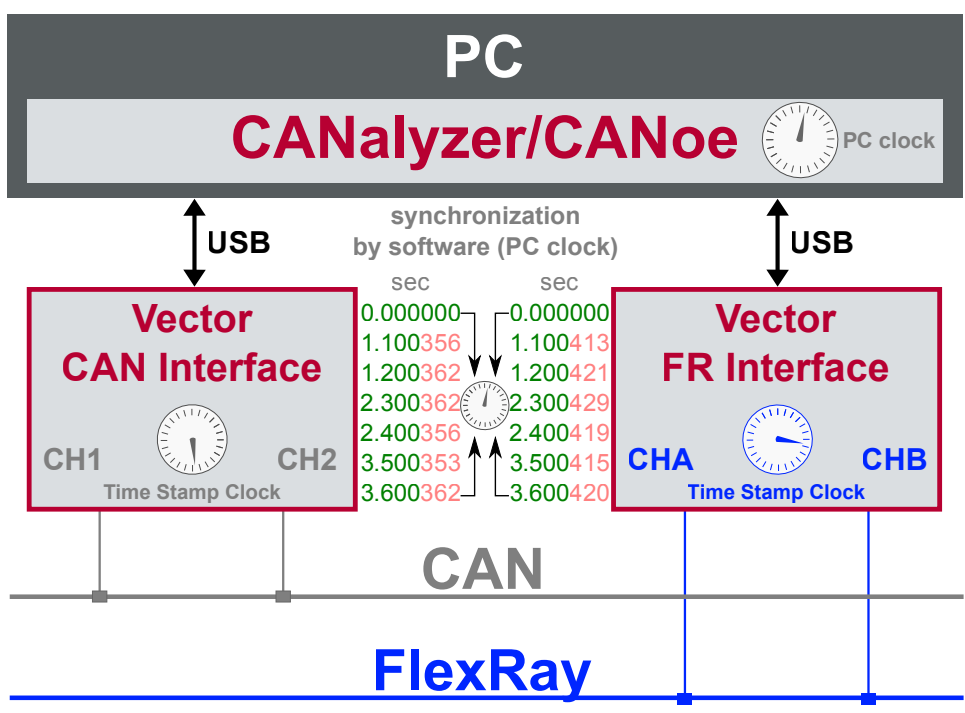

Figure 65: Time stamps of devices are synchronized to the PC clock

The setting of the software time synchronization can be changed in the Vector Hardware Config tool in General information | Settings | Software time synchronization.

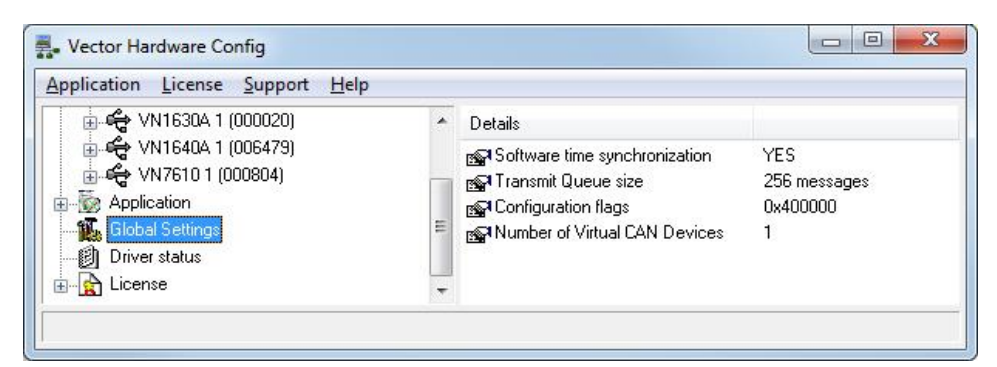

Figure 66: Switching on the software synchronization

#### > YES

The software time synchronization is active.

> NO

The software time synchronization is not active. Use this setting only if the Vector network interfaces are being synchronized over the sync line or if only a single device is used.

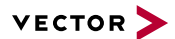

## 5.3 Hardware Sync

Synchronization by hardware

A more accurate time synchronization of multiple devices is provided by the hardware synchronization which has to be supported by the application (e. g. CANalyzer, CANoe). Two Vector network interfaces can therefore be connected with the SYNCcableXL (see accessories manual, part number 05018).

In order to synchronize up to five devices at the same time, a distribution box is available (see accessories manual, part number 05085).

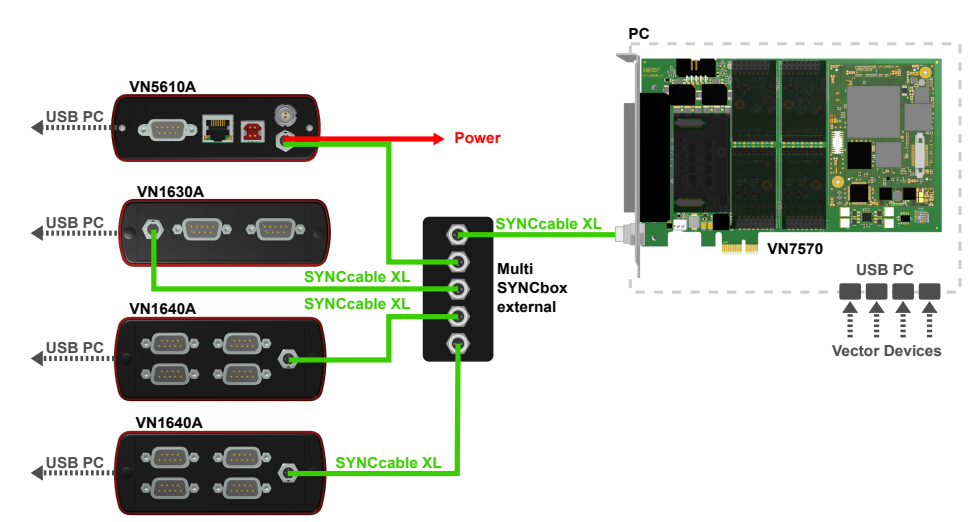

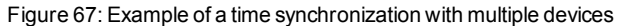

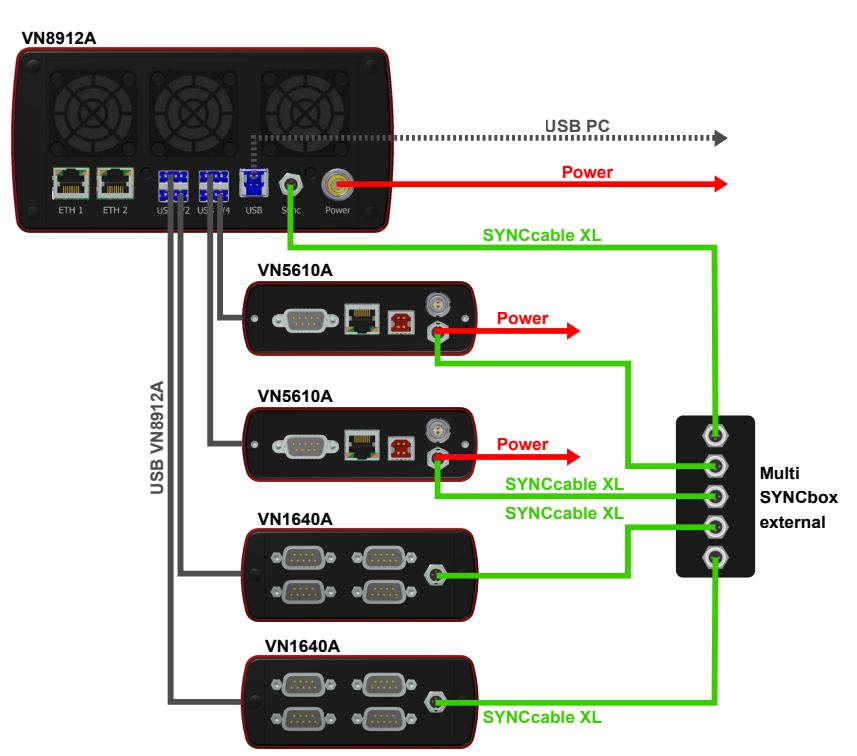

Figure 68: Example of a time synchronization with VN8912A and additional devices

At each falling edge on the sync line which is initiated by the application, the Vector network interface generates a time stamp that is provided to the application. This

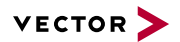

allows the application to calculate the deviations between the network interfaces and to synchronize the time stamps to a common time base (master clock) which is defined by the application.

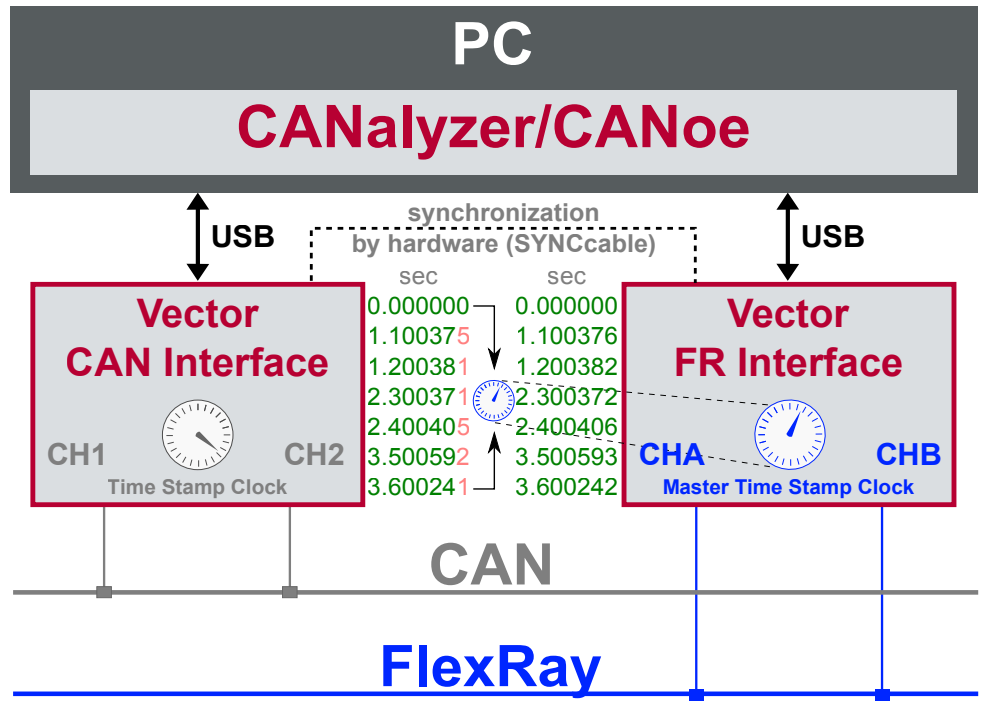

Figure 69: Time stamps are synchronized to the master clock

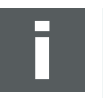

### Note

The hardware synchronization must be supported by the application. For further information please refer to the relevant application manual. Please note that the software synchronization must be disabled (see **Vector Hardware Config | General information | Settings | Software time synchronization**) if the hardware synchronization is used.

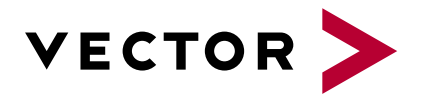

## **Get More Information**

### Visit our website for:

- > News
- > Products
- > Demo software
- > Support
- > Training classes
- > Addresses

www.vector.com